### **CDRSS**

## Influenza Like Illness (ILI)

## Surveillance Module

# User Guide

| Communicable Disease R<br>and Surveillance Sys                                                                                                    | Reporting<br>stem                                                                                                    |
|----------------------------------------------------------------------------------------------------|----------------------------------------------------------------------------------------------------|
| Geocoding Notes Case Definitions NJ Reporti                                                                                                    | ing Regs Training                                                                                                    |
| new jersey<br>department of health                                                                                                    | System Announcements<br>CDRSTRAIN@doh.state.nj.us                                                                                                |
| Welcome to the New Jersey's Communicable Disease Reporting and<br>Surveillance System (CDRSS). Username: Password:                                             | For all other questions and                                                                                                    |
| Forgot Password?                                                                                                    |                                                                                                    |
| Sign On<br>All local public health agencies are required to<br>complete their 2013 cases by Monday March 31,                                                   | <b>System Help</b><br>CDRSS HELP DESK<br>609-826-4749                                                                                            |
| 2014. NJDOH will approve cases by Wednesday April<br>30, 2014. The 2013 MMWR year extends from Dec<br>30, 2012 to Dec 28, 2013.                                | Contact Us                                                                                                    |
| Regularly check release notes for updated<br>functionality. The release notes are available under<br>Resources menu on the left navigation bar within<br>CDRSS | INFECTIOUS AND 200N0TIC<br>DISEASE PROGRAM - 609-826-5964<br>VACCINE PREVENTABLE DISEASE<br>PROGRAM - 609-826-4861<br>STD PROGRAM - 609-826-4869 |

ILI reporting will be accepted between Tuesday 12:00am and Thursday 5pm. Anytime after Thursday 5pm, only CDS staff will be able to add or edit surveillance reports for that week.

After signing onto CDRSS, perform the following steps to get to the ILI Reporting feature.

Click Surveillance Click ILI Click Data Entry

Currently the report day is set up for Tuesday. You need to select Tuesday as the start and end date to view and enter data for your facility.

|                                                                                                | Communicable Disease Reporting<br>and Surveillance System                                                                                                    |
|------------------------------------------------------------------------------------------------|----------------------------------------------------------------------------------------------------|
| - Surveillance<br>ILI<br><sup>i</sup> Data Entry                                               | Data Entry View Reports NJ Statistics                                                                                                    |
| L. View Reports<br>L. NJ Statistics<br>L. Influenza Activity<br>Reports<br>L. RSV Surveillance | ▶ ILI Surveillance Reporting<br>Search Criteria:                                                                                                    |
| + Resources                                                                                    | Start Date: 01/28/2014 🔻 End Date: 01/28/2014 💌                                                                                                    |
| + Personalize<br>- Log Off System                                                              | Select Surveillance Entity                                                                                                    |
|                                                                                                | ALMOND ROAD PRE-SCHOOL (ILI)<br>BACON ELEMENTARY SCHOOL (ILI)<br>BISHOP MCCARTHY RESIDENCE (ILI)<br>CASIMER M DALLAGO EARLY CHILDHOOD CENTER (ILI)<br>CHILD FAMILY CENTER (ILI)<br>DANE BADES ELEMENTARY (ILI) |
|                                                                                                | SelectAll<br>Select<br>De-Select                                                                                                    |
|                                                                                                |                                                                                                    |

A list of surveillance entities in the Users jurisdiction will be displayed, including long-term care facilities, hospital, and schools. Select those entities for which you will be entering data. This will allow you to complete reporting in one step.

After selecting which entities need to be reported click SEARCH.

For schools the total number of enrolled students should be reported along with students absent on Tuesday of the surveillance week. For long-term care facilities it is total number of residents along with total number of residents with ILI symptoms. For hospitals that report FLU/RSV data, please enter the total number of tests performed the previous week along with the number positive.

|                                                                         | Communicable Disease Reporting<br>and Surveillance System                                                                                                    |
|-------------------------------------------------------------------------|----------------------------------------------------------------------------------------------------|
| - Surveillance                                                          | Data Entry View Reports NJ Statistics                                                                                                    |
| Im View Reports<br>Im NJ Statistics<br>Im Influenza Activity<br>Reports | > ILI Surveillance Reporting                                                                                                    |
| + Resources                                                             | Start Date: 01/28/2014 • End Date: 01/28/2014 •                                                                                                    |
| + Personalize                                                           |                                                                                                    |
| - Log Off System                                                        | Select Surveillance Entity                                                                                                    |
|                                                                         | ALMOND ROAD PRE-SCHOOL (ILI)<br>BACON ELEMENTARY SCHOOL (ILI)<br>BISHOP MCCARTHY RESIDENCE (ILI)<br>CASIMER M DALLAGO EARLY CHILDHOOD CENTER (ILI)<br>CHILD FANILY CENTER (ILI)<br>DANE BARSE ELEMENTARY (ILI) |
|                                                                         | SelectAll<br>DeSelectAll<br>Select<br>De-Select                                                                                                    |

All entities (within the Users jurisdiction) for the current reporting period will be displayed by county, then by category in alphabetical order.

| 12.11                                               | 1        | Cor                           | nmuni<br>and \$                                 | ca<br>Su          | ble Dise<br>rveillanc                                     | ase Re<br>e Syste               | porting<br>em            | N                                   | lealth                      |     |
|-----------------------------------------------------|----------|-------------------------------|-------------------------------------------------|-------------------|-----------------------------------------------------------|---------------------------------|--------------------------|-------------------------------------|-----------------------------|-----|
| Surveillance                                        | Des      | e Erriy                       | View                                            | Rep               | erta                                                      | NJ Statlatic                    |                          |                                     |                             | _   |
| View Reports<br>RJ Statistics<br>Influence Activity | + 11.1 9 | iurveillance                  | Reporti                                         | ng                |                                                           |                                 |                          |                                     |                             |     |
| Reports<br>RSV Samellance                           | Search 0 | hiteria:                      |                                                 |                   |                                                           |                                 |                          | 545                                 |                             |     |
| Resources                                           | CONSIGN  | Start Date:                   | 01/28/20                                        | 14                |                                                           |                                 | End Dat                  | ec 01/28/2014                       |                             |     |
| Personalize                                         |          |                               | 2.5                                             |                   |                                                           |                                 |                          |                                     |                             |     |
|                                                     |          | 1                             | LIZABETH<br>AKESIDE N<br>NAURICE R<br>NAV LEUCH | MO<br>ADDI<br>IVS | ORE SCHOOL I<br>DLE SCHOOL I<br>R SCHOOL (B<br>ELEMENTARY | (ILI)<br>ILI)<br>I)<br>SCHOOL ( | 111)                     |                                     |                             |     |
|                                                     |          |                               |                                                 |                   | De                                                        | telectAll<br>Select<br>r-Telect |                          |                                     |                             |     |
|                                                     |          | A 8 8 0                       | LMOND RI<br>ACON ELE<br>25HOP MO<br>2HILD FAM   | DAD<br>MEN<br>DCA | PRE-SCHOOL<br>TARY SCHOO<br>RTWY RESIDE<br>CENTER (ILI)   | . (1L1)<br>L (1L1)<br>406 (3L1) |                          |                                     |                             |     |
|                                                     |          | 1                             |                                                 |                   |                                                           | EARCH                           |                          |                                     |                             |     |
|                                                     |          | Instru                        | ations: P                                       | iea<br>Fe         | se follow the                                             | ese data<br>ir that pa          | entry gui<br>rticular fa | delines based<br>cility:            | on the                      |     |
|                                                     |          | REPORT                        | AT TYPE                                         | <u> </u>          | 1                                                         | OLUNN A                         |                          | COLL                                | HN B                        |     |
|                                                     |          | Physing                       | History                                         |                   | · Piursing Ho                                             | eve Residen                     |                          | a with Influence b                  | te Heats on                 |     |
|                                                     |          | Behaul                        |                                                 | -                 | Total + of the                                            | danta                           | _                        | · Absent on Sure                    | Easts Date                  | -   |
|                                                     |          | Hospital                      | 6 - J                                           | ILI               | * Patiento El<br>Serveillance                             | countaried a<br>Date            |                          | n Partents Diagno<br>Me Illego      | rei otti Dalla              | m24 |
|                                                     |          |                               |                                                 | RBA               | / Total + of Ta                                           | ita .                           |                          | <ul> <li>Positive(*) #55</li> </ul> | К                           |     |
|                                                     |          |                               |                                                 | F1a               | Total # of Te                                             | its .                           |                          | <ul> <li>Pesitive(*) Plu</li> </ul> |                             |     |
|                                                     |          |                               | Please h<br>are                                 | iota              | 2: Reporting<br>editable, ple                             | dates an                        | d times w<br>act DHSS    | hose values a<br>staff to chang     | re displaye<br>e these valu | din |
|                                                     | Report   | Date: 01/                     | 20/2014                                         | 12                | 14A 00:00                                                 |                                 |                          |                                     |                             |     |
|                                                     | Report   |                               |                                                 |                   |                                                           | COLUMN A                        | COLUMNY.                 | Predeminant                         | Symptom                     |     |
|                                                     | School   | ALMOND<br>ROAD PRE-<br>SCHOOL | VINELAN                                         | 0.0               | UNBERLAND                                                 |                                 | a Reports                | UKNOWS<br>RESPIRATOR<br>SASTROINTS  | Y STINAL                    |     |
|                                                     | School   | BACON                         | MILLVILL                                        | E                 | UHBERLAND                                                 |                                 | Ē                        | UKNOWN                              | × 2                         | _   |

Following the guidelines listed below; enter the appropriate numbers in Column A and Column B for each entity/facility.

Submit Reset Cancel

| REPORT TYPE  |     | COLUMN A                                       | COLUMN B                                              |
|--------------|-----|------------------------------------------------|-------------------------------------------------------|
| Nursing Home |     | # Nursing Home Residents                       | # with Influenze like Illness on<br>Surveillance Date |
| School       |     | Total # of Students                            | # Absent on Surveillance Date                         |
| Hospital     | ILI | # Patients Encountered on<br>Surveillance Date | # Patients Diagnosed with Influenza<br>like Illness   |
|              | RSV | Total # of Tests                               | # Positive(+) RSV                                     |
|              | Flu | Total # of Tests                               | # Positive(+) Flu                                     |

### Instructions: Please follow these data entry guidelines based on the Report Type for that particular facility:

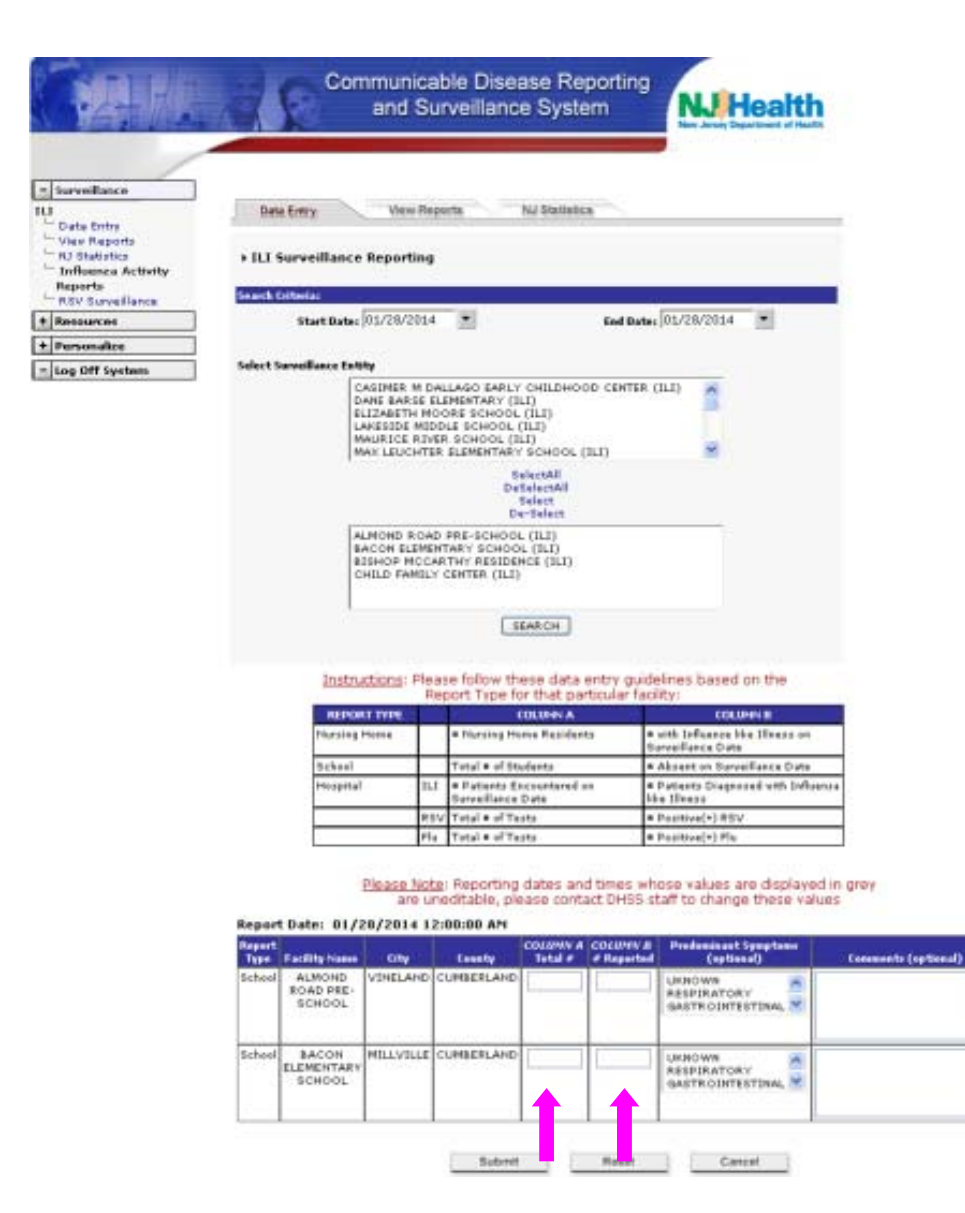

If the Predominant Symptoms for ILI are known, select it from the list.

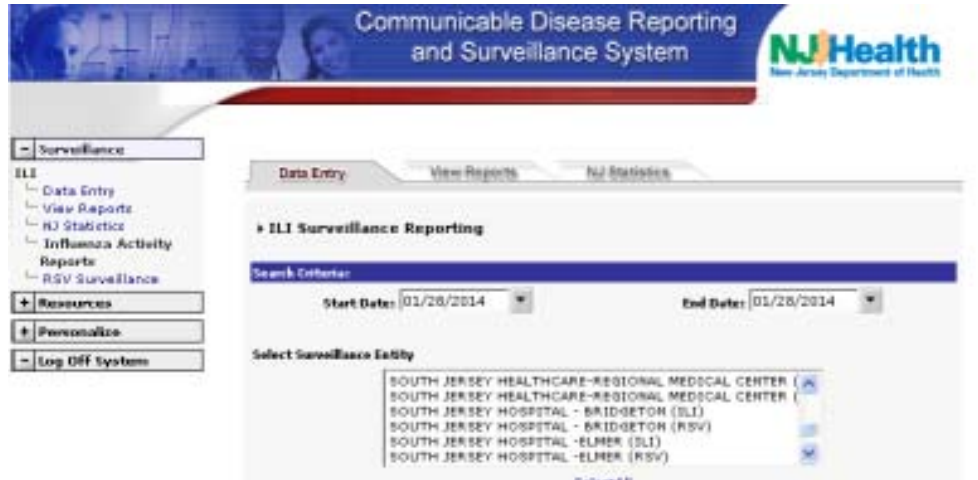

SelectAl DeSelectAl Select DeSelect DeSelect

ALMOND ROAD IRRE-SCHOOL (ILI) BACON ELEMENTARY SCHOOL (ILI) BISHOP NCOARTHY RESIDENCE (ILI) CHILD PAMILY CENTER (ILI)

8EAR.CH

Instructions: Please follow these data entry guidelines based on the Report Type for that particular facility:

| REPORT TYPE  |     | COLUMNIA                                     | COLUMNIE                                                                 |
|--------------|-----|----------------------------------------------|--------------------------------------------------------------------------|
| Nursing Home |     | Horsing Home Residents                       | <ul> <li>with Influence like Illienz on<br/>Surveillance Date</li> </ul> |
| School       |     | Total + of Students                          | <ul> <li>Absect on Surveillance Date</li> </ul>                          |
| Hospital     | 111 | Patients Encountered on<br>Surveillance Date | <ul> <li>Patientz Diagnozed with Diffuenza<br/>like Illness</li> </ul>   |
|              | RSV | Total + of Texts                             | <ul> <li>Positive(*) RSV</li> </ul>                                      |
|              | Flu | Total • of Texts                             | <ul> <li>Positive(*) Flu</li> </ul>                                      |

Please Note: Reporting dates and times whose values are displayed in grey are uneditable, please contact DHSS staff to change these values

#### Report Date: 01/28/2014 12:00:00 AM

| Report<br>Type | Facility Name                 | city      | Country    | COLONN A<br>Total # | d Reported | Predominant Symptoms<br>(optional)        | Consecuto (optional) |
|----------------|-------------------------------|-----------|------------|---------------------|------------|-------------------------------------------|----------------------|
| School         | ALMOND<br>ROAD PRE-<br>SCHOOL | VINELAND  | CUMBERLAND | 191                 | 68         | GASTROINTESTINAL                          |                      |
| School         | RACON<br>ELEMENTARY<br>SCHOOL | MILLVILLE | CUMBERLAND | 160                 | 72         | UKNOWN<br>RESPIRATORY<br>GASTROINTESTINAL | 1                    |
|                |                               |           | Submit     |                     | Reset      | Canter                                    |                      |

#### Comments

Comments would be used for any anomalies an entity may have reported. Examples:

- 1. A LTC facility reports a high number of patients with ILI and then comments that they have had 5 positive labs for influenza.
- 2. A school indicates a high absenteeism rate and then indicates that a local fair takes place at this time and they always see a large number of kids absent.

|                                                                                                    | Communic<br>and S                                                  | able Disease Repor<br>urveillance System                                                                                                    | ting<br>Nu Health<br>Dr. Josef Department of Bach |
|----------------------------------------------------------------------------------------------------|--------------------------------------------------------------------|----------------------------------------------------------------------------------------------------|---------------------------------------------------|
| Surveillance     Data Entry     View Reports     View Reports     Influence Activity     Reports     Reports | Data Entry Vaco H<br>> ILT Surveillance Reportin<br>Search Collega | eports NJ Basinalius                                                                                                    |                                                   |
| + Resources                                                                                                  | Start Date: 01/28/201                                              | 4 T Es                                                                                                    | Date: 01/28/2014                                  |
| + Personalize                                                                                                |                                                                    |                                                                                                    |                                                   |
| - Log Off System                                                                                             | Select Surveillance Entity                                         |                                                                                                    |                                                   |
|                                                                                                    | SOUTH JEES<br>SOUTH JEES<br>SOUTH JEES<br>SOUTH JEES<br>SOUTH JEES | EY HEALTHCARE-REGIONAL MED<br>EY HEALTHCARE-REGIONAL MED<br>EY HOSPITAL - BRIDGETON (ILL)<br>EY HOSPITAL - BRIDGETON (RS<br>EY HOSPITAL -ELMER (ILL)<br>EY HOSPITAL -ELMER (RSV) |                                                   |
|                                                                                                    |                                                                    | SelectAll<br>DeSelectAll<br>Select<br>De-Select                                                                                                    |                                                   |
|                                                                                                    | ALMORD NO<br>BACON BLEM<br>BIBHOP NGC<br>CHILD PAND                | AD PRE-SCHOOL (ILI)<br>ENTARY SCHOOL (ILI)<br>ARTHY RESIDENCE (ILI)<br>Y CENTER (ILI)                                                                                            |                                                   |
|                                                                                                    |                                                                    | ( SEARCH )                                                                                                    |                                                   |
|                                                                                                    | Instructions: PI                                                   | ease follow these data entry<br>Report Type for that particul                                                                                                    | guidelines based on the<br>ar facility:           |
|                                                                                                    | REPORT TYPE                                                        | COLUMN A                                                                                                    | COLUMN D                                          |
|                                                                                                    | Provide Provide                                                    | <ul> <li>Number Promise Residents</li> </ul>                                                                                                    | Samaillance Date                                  |
|                                                                                                    | Schul                                                              | Tetal # of Students                                                                                                    | <ul> <li>Absent as Samailance Data</li> </ul>     |

| Mutual ang Morana |      | Nuising Horse Residents                      | <ul> <li>with Influence like Dinect as<br/>Garaellance Date</li> </ul> |
|-------------------|------|----------------------------------------------|------------------------------------------------------------------------|
| üchnel            | 1    | Tetal # of Students                          | · Abzent sa Garaallance Data                                           |
| Hospital          | 111  | Patients Encountered as<br>Surreillance Data | <ul> <li>Patients Diagnosed with Inflaesse<br/>like Divers</li> </ul>  |
| 6                 | RSY  | Tetal # of Tests                             | Paskiss(4) RSV                                                         |
|                   | Pla. | Tetal + of Tests                             | • Parkine(+) Flu                                                       |

Please Note: Reporting dates and times whose values are displayed in grey are uneditable, please contact DHSS staff to change these values

Report Date: 01/28/2014 12:00:00 AM Comments (optional) Facility Name County INP 114 Testal a .... (-ette ALMOND ROAD PRE-RCHOOL VINELAND CUNKERLAND ASTRODUTESTINAL FEVER. 1.811 68 BACON ELEMENTAR SCHOOL School MILLVILLE CUMBERLAND 72 Large number absent due to field trip 1.60 UNIOWH RESPERATORY × GASTRODITESTINAL Sidereit Reset Cancel

#### **RSV/FLU**

Any RSV/FLU information that has been collected should be entered in the appropriate boxes. Hospitals that collect RSV/FLU data will appear thrice on the Select Surveillance Entity search list, for ILI and ofor RSV and FLU. Only FLU and RSV data needs to be reported in the ILI module, NJDOH enters in ILI data for all acute care facilities with data taken from both Epicenter and Hippocrates. When reporting RSV/FLU, the total number of tests performed the previous week with the number positive should be reported. When reporting FLU, the comment box can be used to indicate the number of influenza tests that are positive for influenza A or B. (eg. A-10, B-5)

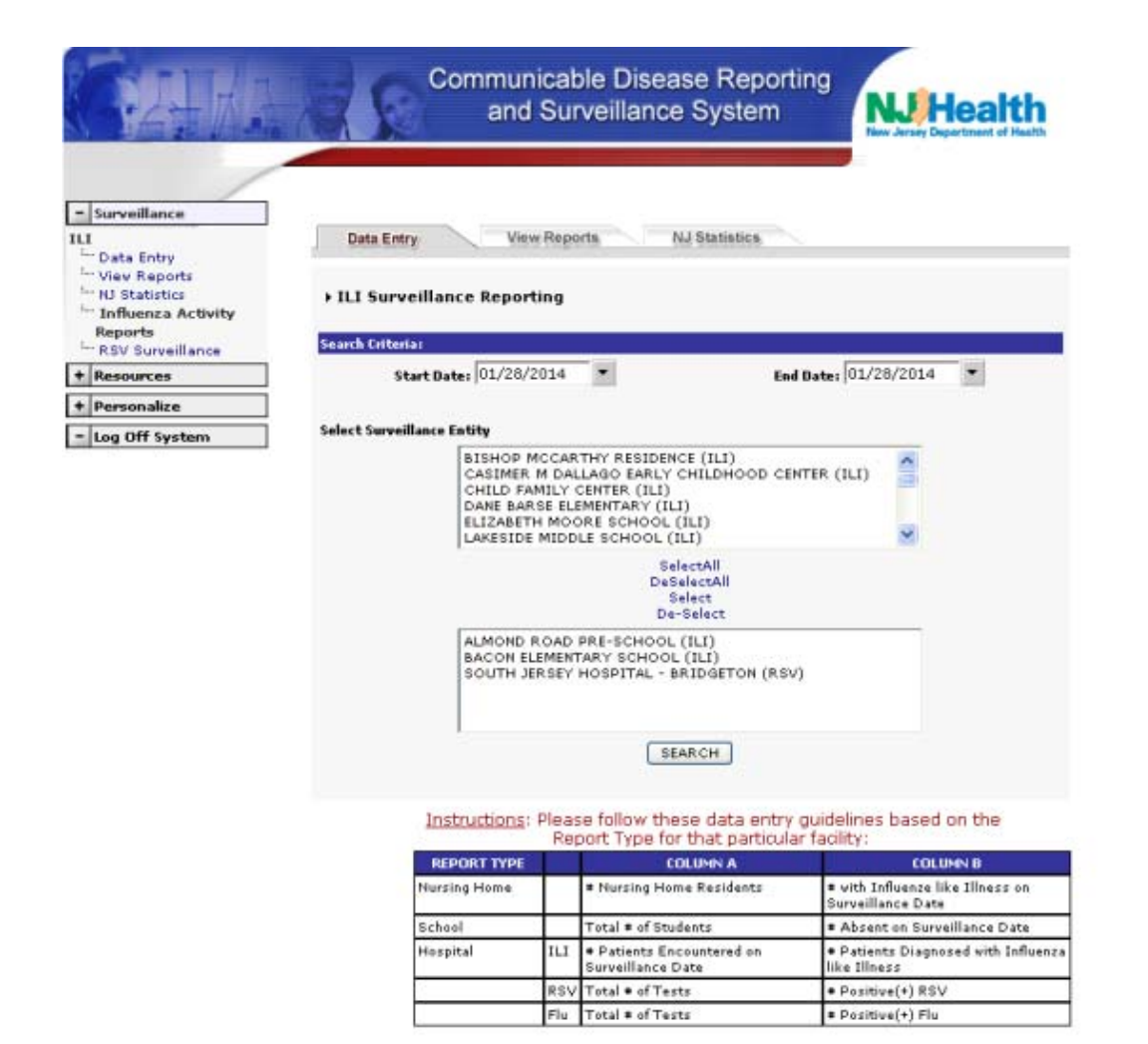

<u>Please Note</u>: Reporting dates and times whose values are displayed in grey are uneditable, please contact DHSS staff to change these values

| Report<br>Type  | Facility Name                 | City      | County     | COLUMN A<br>Total # | COLUMN 8<br># Reported | Predominant Symptoms<br>(optional)        | Comments (eptional) |
|-----------------|-------------------------------|-----------|------------|---------------------|------------------------|-------------------------------------------|---------------------|
| School          | ALMOND<br>ROAD PRE-<br>SCHOOL | VINELAND  | CUMBERLAND |                     |                        | UKNOWN<br>RESPIRATORY<br>GASTROINTESTINAL |                     |
|                 |                               |           |            |                     |                        |                                           |                     |
| Scheel          | BACON<br>ELEMENTARY<br>SCHOOL | MILLVILLE | CUMBERLAND |                     |                        | UKNOWN<br>RESPIRATORY<br>GASTROINTESTINAL |                     |
|                 |                               |           |            |                     |                        |                                           |                     |
| Hospital<br>RSV | SOUTH<br>JERSEY<br>HOSPITAL - | VINELAND  | CUMBERLAND | 6                   | 4                      | Not Applicable                            |                     |
|                 | BRIDGETON                     |           |            |                     |                        |                                           |                     |

Once the user receives the message below, they know they have successfully completed entering the surveillance information.

|                      | Communicable Disease Reporting<br>and Surveillance System  |                   |
|----------------------|------------------------------------------------------------|-------------------|
| - Surveillance       |                                                            |                   |
| III                  |                                                            |                   |
| Influenza Activity   | The Surveillance Data has been successfully entered int    | o the database.   |
| The RSV Surveillance |                                                            |                   |
| + Resources          | Report Additional Surveillance Data or make a selection fr | om the side menu. |
| + Personalize        |                                                            |                   |
| - Log Off System     |                                                            |                   |
|                      |                                                            |                   |
|                      |                                                            |                   |
|                      |                                                            |                   |
|                      |                                                            |                   |
|                      |                                                            |                   |

\*\*Remember: Information can be edited until the close of the reporting period.

### **Reports**:

There are several ways to run the View Reports for ILI Surveillance. The first is to view the reports for a date range.

|                                                                          | Communicable Disease Reporting<br>and Surveillance System |
|--------------------------------------------------------------------------|-----------------------------------------------------------|
| - Surveillance                                                           | Data Entry View Reports NJ Statistics                     |
| III<br>Data Entry<br>View Reports<br>NJ Statistics<br>Influenza Activity | ▶ View Surveillance Reports                               |
| Reports                                                                  | Date Criteria:                                            |
| • RSV Surveillance  Resources                                            | Select 💿 Date Range 🔘 Specific Date Start Date: End Date: |
| + Personalize                                                            | 01/07/2014 💌 01/14/2014 💌                                 |
| - Log Off System                                                         | Facility/County Criteria:                                 |
|                                                                          | By Facility 🔘 By County 🔘                                 |

Once the User selects By Facility, they will receive a list of all facilities in their jurisdiction. They may select to only view one facility type, or they may view all facility types.

|                                                                                    | Communicable Disease Reporting<br>and Surveillance System                                                                                                    |
|------------------------------------------------------------------------------------|----------------------------------------------------------------------------------------------------|
| - Surveillance                                                                     | Data Entry View Reports NJ Statistics                                                                                                    |
| La Elity<br>La View Reports<br>La Distatistics<br>La Influenza Activity<br>Reports | → View Surveillance Reports<br>Date Criteria:                                                                                                    |
| <sup>i</sup> RSV Surveillance                                                      | Select 💿 Date Range 🔘 Specific Date                                                                                                    |
| + Resources                                                                        | Start Date: End Date:                                                                                                    |
| + Personalize                                                                      | 01/07/2014 💌 01/14/2014 💌                                                                                                    |
|                                                                                    | By Facility  By County  Facility Type: Hospital Nursing Home School Select Facility                                                                                           |
|                                                                                    | Available ALMOND ROAD PRE-SCHOOL (ILI) BACON ELEMENTARY SCHOOL (ILI) BISHOP MCCARTHY RESIDENCE (ILI) CASIMER M DALLAGO EARLY CHILDHOOD CENTER (ILI) CHILD FAMILY CENTER (ILI) |
|                                                                                    | Assign All<br>UnAssign All<br>Assign<br>Un-Assign                                                                                                    |
|                                                                                    | Report Format:    Standard (.pdf)  Comma Separated (.csv)                                                                                                    |

The User may select to view all, or assign specific facilities to view the report. The default format of the report is Standard (.pdf); the user may choose to select Comma Separated (.csv).

| Communicable Disease Reporting and Surveillance System               |                                    |                                | CD                   | CDRSS SURVEILLANCE REPORT<br>ILI REPORT BY FACILITY<br>01/13/2014 TO 01/17/2014 |                           |                       |                      |                                               |                        |                                                                              |                                                                                   |                         |  |
|----------------------------------------------------------------------|------------------------------------|--------------------------------|----------------------|---------------------------------------------------------------------------------|---------------------------|-----------------------|----------------------|-----------------------------------------------|------------------------|------------------------------------------------------------------------------|-----------------------------------------------------------------------------------|-------------------------|--|
| urveillance<br>late/Time                                             | Entity<br>Facilit                  | Name<br>ly Type                |                      |                                                                                 | Municipality<br>County    |                       |                      | Total Numbe<br>Number Repor<br>Percent Affect | er<br>tædi<br>tædi     | Predominate Sy<br>Comments                                                   | mptoms                                                                            |                         |  |
| CUMBERLAND                                                           |                                    |                                |                      |                                                                                 |                           |                       |                      |                                               |                        |                                                                              |                                                                                   |                         |  |
| Transmit We                                                          | rek: 3                             |                                |                      |                                                                                 |                           |                       |                      |                                               |                        |                                                                              |                                                                                   |                         |  |
| 1/14/2014 12:00                                                      | AM ALMO<br>EDU                     | ND ROAD PRE-                   | SCHOOL (ILI)         |                                                                                 | VINELAND<br>CUMBERLAND    |                       |                      | 192<br>20<br>10.42%                           |                        | TOTAL = 2%<br>RESPIRATORY<br>GI = 1 (<1%)<br>OTHER = 1 (<1%)<br>UNKNOWN = 17 | = 1 (<1%)<br>6)<br>(8%)                                                           |                         |  |
| 1/14/2014 12:00 AM BACON ELEMENTARY SCHOOL (ILI)<br>EDU / ELEMENTARY |                                    |                                |                      |                                                                                 | MILLVILLE<br>CUMBERLAND   |                       |                      | 306<br>20<br>6.54%                            |                        | UKNOWN<br>2 repiratory (asth<br>1 suspended, 3-1<br>instruction, 3 vac       | UKNOWN<br>2 repratory (asthma)<br>1 suspended, 3- home<br>instruction, 3 vacation |                         |  |
| 1/14/2014 12:00                                                      | AM SOUT<br>HOSP                    | H JERSEY HOS                   | PITAL -ELMER (P      | 15V)                                                                            | VINELAND<br>CUMBERLAND    |                       |                      | No Data<br>Reported                           |                        |                                                                              |                                                                                   |                         |  |
| TOTALS FOR 2                                                         | 014 WEEK 3 - C                     | UMBERLAND C                    | OUNTY                |                                                                                 |                           |                       |                      |                                               |                        |                                                                              |                                                                                   |                         |  |
| LTC<br>0                                                             | Reports<br>0                       | % LTC<br>ILI<br>0.00 %         | Enrolled<br>EDU<br>2 | Reports<br>2                                                                    | % EDU<br>Absent<br>8.03 % | HOSP<br>0             | HOSP<br>Reports<br>0 | % HOSP<br>ILI<br>0.00 %                       | # Positive<br>RSV<br>0 | Total RSV<br>Tests<br>0                                                      | # Positive<br>FLU<br>0                                                            | Total FLU<br>Tests<br>0 |  |
|                                                                      |                                    |                                |                      |                                                                                 |                           |                       |                      |                                               |                        |                                                                              |                                                                                   |                         |  |
| TOTALS FOR C<br>Enrolled<br>LTC<br>0                                 | UMBERLAND C<br>LTC<br>Reports<br>0 | NUNTY<br>NLTC<br>ILI<br>0.00 % | Enrolled<br>EDU<br>2 | EDU<br>Reports<br>2                                                             | % EDU<br>Absent<br>8.03 % | Enrolled<br>HOSP<br>0 | HOSP<br>Reports<br>0 | % HOSP<br>ILI<br>0.00 %                       | # Positive<br>RSV<br>0 | Total RSV<br>Tests<br>0                                                      | # Positive<br>FLU<br>0                                                            | Total FLU<br>Tests<br>0 |  |
|                                                                      |                                    |                                |                      |                                                                                 |                           |                       |                      |                                               |                        |                                                                              |                                                                                   |                         |  |
| User Name: CA                                                        | ROTHERS, BAS                       | IBARA                          |                      |                                                                                 |                           |                       |                      |                                               |                        |                                                                              | Page                                                                              | 1 of 1                  |  |

.pdf

| ILI BY FACILITY RE | PORT FRO   | OM 01 | /13/2 | 014 TO 01/ | 17/2014     |           |         |           |          |           |          |         |
|--------------------|------------|-------|-------|------------|-------------|-----------|---------|-----------|----------|-----------|----------|---------|
| Surveillance Dat 1 | [ransmit]  | Year  |       | Entity Nar | Facility Ty | Municipal | County  | Total Num | Number F | Percent A | Predomin | Comment |
| 1/14/2014 0:00     | 3          |       | 2014  | ALMOND     | EDU         | VINELAND  | CUMBERL | 192       | 20       | 10.42     |          | TOTAL = |
| 1/14/2014 0:00     | 3          |       | 2014  | BACON EL   | EDU / ELEM  | MILLVILLE | CUMBERL | 306       | 20       | 6.54      | UKNOWN   | 2       |
| 1/14/2014 0:00     | 3          |       | 2014  | SOUTH JEF  | HOSP        | VINELAND  | CUMBERL | No Data R | eported  |           |          |         |
| REPORT RUN: Jan    | uary 30, 2 | 014 1 | 1:16  |            | OTHERS, B   | ARBARA    |         |           |          |           |          |         |

.csv

This report sorts by the Surveillance Date and Time, then by the name of the facility. The user also has the ability to run this same report by specific date or specific county. The User can also run a NJ Statistics Report. This report does not display any individual entity, but it does display the entity type (Long Term Care, Schools, Hospital Emergency Dept.), the number of individuals enrolled in the surveillance system, the number of reports received for that week, and the percentage of individuals with ILI symptoms, or absent from school for that date. Since these are aggregate numbers, they are viewable by everyone who has access to the Surveillance Module.

The date used will always be Tuesday, since that is the day ILI Surveillance is reported. The time selected should be 12:00 a.m.

| <u>}</u> ∠÷⊀                                                                                                    |                                                                                                    | 25                                                                                                    | Cor                                                                                                    | nmunio<br>and S                                                                                                    | cable I<br>Survei                                                                                                    | Disease<br>llance S                                                                                                    | e Repo<br>System                                                                                                    | orting                                                                                                    | NJJH<br>Now Jersey Dep                                                                                                    | ealti<br>artment of Hea |
|----------------------------------------------------------------------------------------------------|----------------------------------------------------------------------------------------------------|----------------------------------------------------------------------------------------------------|----------------------------------------------------------------------------------------------------|----------------------------------------------------------------------------------------------------|----------------------------------------------------------------------------------------------------|----------------------------------------------------------------------------------------------------|----------------------------------------------------------------------------------------------------|----------------------------------------------------------------------------------------------------|----------------------------------------------------------------------------------------------------|-------------------------|
| Surveillance                                                                                                    |                                                                                                    | Data En                                                                                                    | ntry                                                                                                    | View Re                                                                                                    | ports                                                                                                    | NJ Stat                                                                                                    | istics                                                                                                    |                                                                                                    |                                                                                                    |                         |
| I<br><sup></sup> Data Entry<br><sup></sup> View Reports<br><sup></sup> NJ Statistics                                                                                                    | •                                                                                                    | New Jei                                                                                                    | rsey Stati                                                                                                    | stics Rep                                                                                                    | ort                                                                                                    |                                                                                                    |                                                                                                    |                                                                                                    |                                                                                                    |                         |
| " Influenza Activity                                                                                                    | Dat                                                                                                    | te Criteria:                                                                                                    |                                                                                                    |                                                                                                    |                                                                                                    |                                                                                                    |                                                                                                    |                                                                                                    |                                                                                                    |                         |
| Reports                                                                                                    |                                                                                                    |                                                                                                    | Select 🔘                                                                                                    | Date Ran                                                                                                    | ne 🔿 Si                                                                                                    | necific Date                                                                                                    |                                                                                                    |                                                                                                    |                                                                                                    |                         |
| Kov Surveillance                                                                                                    | -                                                                                                    |                                                                                                    | Start Date:                                                                                                    |                                                                                                    |                                                                                                    | Fod                                                                                                    | Dates                                                                                                    |                                                                                                    |                                                                                                    |                         |
| Resources                                                                                                    |                                                                                                    |                                                                                                    | 01/07/20                                                                                                    | 14 -                                                                                                    |                                                                                                    | 01                                                                                                    | /14/2014                                                                                                    | -                                                                                                    |                                                                                                    |                         |
| Personalize                                                                                                    |                                                                                                    |                                                                                                    | 01/07/20                                                                                                    | 14                                                                                                    |                                                                                                    | 1017                                                                                                    | (14/2014                                                                                                    |                                                                                                    |                                                                                                    |                         |
| reisonalize                                                                                                    | 4                                                                                                    |                                                                                                    | R                                                                                                    | enart Conte                                                                                                    | nts: 💿 L                                                                                                    | TC. Schools.                                                                                                    | Emer Dent                                                                                                    | O R                                                                                                    | SV. Flu                                                                                                    |                         |
| Log Off System                                                                                                    |                                                                                                    |                                                                                                    | Ň                                                                                                    |                                                                                                    |                                                                                                    |                                                                                                    |                                                                                                    | U K                                                                                                    |                                                                                                    |                         |
|                                                                                                    | -                                                                                                    |                                                                                                    | Rep                                                                                                    | oort Format                                                                                                    | :                                                                                                    | 🕑 Standard                                                                                                    | l 🔘 ci                                                                                                    | SV.                                                                                                    |                                                                                                    |                         |
|                                                                                                    |                                                                                                    |                                                                                                    |                                                                                                    |                                                                                                    |                                                                                                    |                                                                                                    |                                                                                                    |                                                                                                    |                                                                                                    |                         |
|                                                                                                    |                                                                                                    |                                                                                                    | S                                                                                                    | ubmit                                                                                                    |                                                                                                    |                                                                                                    |                                                                                                    | C                                                                                                    | ancel                                                                                                    |                         |
|                                                                                                    |                                                                                                    |                                                                                                    |                                                                                                    | alonnik                                                                                                    |                                                                                                    |                                                                                                    |                                                                                                    |                                                                                                    | 0.1001                                                                                                    |                         |
|                                                                                                    |                                                                                                    |                                                                                                    |                                                                                                    |                                                                                                    |                                                                                                    |                                                                                                    |                                                                                                    |                                                                                                    |                                                                                                    |                         |
| Communicable Disease Reporting NJ<br>and Surveillance System                                                                                                    | ACTIVI<br>S                                                                                                    | e influe<br>Urveili                                                                                                    | ENZA-LIKE<br>LANCE DA                                                                                                    | E ILLNES                                                                                                    | S SURVE<br>07/2014                                                                                                    | TO 01/14/2                                                                                                    | 51A11511<br>014                                                                                                    | CS .                                                                                                    | NJHealth                                                                                                    |                         |
| Communicable Disease Reporting NJ<br>and Surveillance System                                                                                                    | ACTIVE                                                                                                    | E INFLUE<br>CURVEILI                                                                                                    | ENZA-LIKE<br>LANCE DA                                                                                                    | E ILLNES:<br>ATES: 01/                                                                                                    | S SURVE<br>07/2014<br>Schools                                                                                                    | EILLANCE<br>TO 01/14/2                                                                                                    | O14<br>Hosp                                                                                                    | tal Emergenc                                                                                                    | y Dept                                                                                                    |                         |
| Communicable Disease Reporting NJ<br>and Surveillance System                                                                                                    | ACTIVE                                                                                                    | Long Term C                                                                                                    | ENZA-LIKE<br>LANCE DA                                                                                                    | E ILLNES:<br>ATES: 01/                                                                                                    | S SURVE<br>07/2014<br>Schools                                                                                                    | EILLANCE<br>TO 01/14/2                                                                                                    | Hosp<br>Balloonu                                                                                                    | tal Emergenc                                                                                                    | y Dept                                                                                                    |                         |
| Communicable Disease Reporting NJ<br>and Surveillance System NJ<br>COUNTY<br>January 7, 2014 MMRW WEEK 2                                                                                                    |                                                                                                    | Long Term C                                                                                                    | ENZA-LIKE<br>LANCE DA                                                                                                    | E ILLNES:<br>ATES: 01/                                                                                                    | S SURVE                                                                                                    | EILLANCE<br>TO 01/14/2                                                                                                    | Hosp<br>Pellouvuu                                                                                                    | tal Emergenc                                                                                                    | y Dept                                                                                                    |                         |
| Communicable Disease Reporting NJ<br>and Surveillance System NJ<br>COUNTY<br>January 7, 2014 MMRW WEEK 2<br>ATLANTIC                                                                                                    | ACTIVE<br>S                                                                                                    | E INFLUE<br>CURVEILL<br>Long Term C                                                                                                    | ENZA-LIKE<br>LANCE DA                                                                                                    | E ILLNES<br>TES: 01/                                                                                                    | S SURVE<br>07/2014 1<br>Schools                                                                                                    | TO 01/14/2                                                                                                    | Hosp<br>pallouruu<br>4                                                                                                    | tal Emergence                                                                                                    | y Dept                                                                                                    |                         |
| Communicable Disease Reporting NJ<br>and Surveillance System NJ<br>COUNTY<br>January 7, 2014 MMRW WEEK 2<br>ATLANTIC<br>BERGEN<br>BUS MICTORI                                                                                                    | ACTIVE<br>S<br>petional                                                                                                    | Long Term C<br>Buryellu<br>Long Term C<br>Buryellu<br>Long Term C                                                                                                    | ENZA-LIKE<br>LANCE DA<br>are                                                                                                | E ILLNES:<br>TES: 01/                                                                                                    | S SURVE<br>07/2014 1<br>Schools                                                                                                    | LLANCE<br>TO 01/14/2                                                                                                    | Hosp<br>Patooruu<br>a<br>4<br>5                                                                                                    | tal Emergence<br>store<br>tal Emergence<br>store<br>tal Emergence<br>tal Emergence<br>tal Emergence<br>tal Emergence                                                                                                    | y Dept                                                                                                    |                         |
| Communicable Disease Reporting NJ<br>and Surveillance System NJ<br>COUNTY<br>January 7, 2014 MMRW WEEK 2<br>ATLANTIC<br>BERGEN<br>BURLINGTON<br>DURLINGTON                                                                                                    | ACTIVE<br>S<br>peptone                                                                                                    | Long Term C<br>B<br>B<br>B<br>B<br>B<br>B<br>B<br>B<br>B<br>B<br>B<br>B<br>B<br>B<br>B<br>B<br>B<br>B<br>B                                                                                                    | ENZA-LIKE<br>LANCE DA                                                                                                    | E ILLNES:<br>TES: 01/<br>performan                                                                                                    | S SURVE<br>07/2014 1<br>Schools<br>8<br>9<br>9<br>9<br>9<br>9<br>9<br>9<br>9<br>9<br>9<br>9<br>9<br>9<br>9<br>9<br>9<br>9<br>9                                                                                                    | LLANCE<br>TO 01/14/2<br>11.21 %<br>5.42 %<br>3.66 %                                                                                                    | Hosp<br>pajouu<br>4<br>5<br>3<br>7                                                                                                    | tal Emergenc<br>g<br>tal Emergenc<br>g<br>tal Emergenc<br>ag<br>tal Emergenc<br>tal Emergenc<br>tal Emergenc<br>tal Emergenc<br>tal Emergenc<br>tal Emergenc<br>tal Emergenc                                                                                                    | y Dept<br>2.67 %<br>8.21 %<br>4.5 %<br>5.5 %                                                                                                    |                         |
| Communicable Disease Reporting NJ<br>and Surveillance System NJ<br>COUNTY<br>January 7, 2014 MMRW WEEK 2<br>ATLANTIC<br>BERGEN<br>SURLINGTON<br>CAMDEN<br>CAPE MAY                                                                                                    | ACTIVE<br>S<br>periority<br>7<br>5<br>5<br>5<br>7                                                                                                    | Long Term C<br>surveill<br>surveille<br>surveille<br>surveille<br>survei | ENZA-LIKE<br>LANCE DA                                                                                                    | E ILLNES:<br>TES: 01/0<br>1000000000000000000000000000000000                                                                                                    | S SURVE<br>07/2014 1<br>Schools<br>30<br>9<br>9<br>9<br>9<br>9<br>9<br>9<br>9<br>9<br>9<br>9<br>9<br>9<br>9<br>9<br>9<br>9<br>9                                                                                                    | tueegy<br>11.21 %<br>5.42 %<br>3.66 %<br>0 %<br>8.35 %                                                                                                    | Hosp<br>014<br>Hosp<br>1<br>4<br>5<br>3<br>7<br>1                                                                                                    | tal Emergence<br>B<br>B<br>B<br>B<br>B<br>B<br>B<br>B<br>B<br>B<br>B<br>B<br>B<br>B<br>B<br>B<br>B<br>B<br>B                                                                                                    | 2.67 %<br>8.21 %<br>4.5 %<br>5.54 %<br>3.45 %                                                                                                    |                         |
| Communicable Disease Reporting NJ<br>and Surveillance System NJ<br>COUNTY<br>January 7, 2014 MMRW WEEK 2<br>ATLANTIC<br>BERGEN<br>BURLINGTON<br>CAMDEM<br>CAPE MAY<br>CUMBER LAND                                                                                                    | ACTIVE<br>S<br>peeptours                                                                                                    | Long Term C<br>solution<br>4<br>4<br>0<br>0<br>2                                                                                                    | ENZA-LIKE<br>LANCE DA<br>are<br>2<br>0.17 %<br>0.5 %<br>0 %<br>0 %<br>0 %                                                   | E ILLNES:<br>ATES: 01/<br>Pellouru<br>8<br>68<br>124<br>115<br>17<br>11<br>24                                                                                                    | S SURVE<br>07/2014 1<br>Schools<br>38<br>62<br>47<br>0<br>10<br>14                                                                                                    | LLANCE<br>TO 01/14/2                                                                                                    | Hosp<br>page 4<br>5<br>7<br>1<br>3                                                                                                    | tal Emergence<br>so post<br>so post | y Dept<br>2.67 %<br>8.21 %<br>4.5 %<br>5.54 %<br>3.45 %<br>7.62 %                                                                                                    |                         |
| Communicable Disease Reporting NJ<br>and Surveillance System NJ<br>COUNTY<br>January 7, 2014 MMRW WEEK 2<br>ATLANTIC<br>BERGEN<br>BURLINGTON<br>CAMDEN<br>CAMDEN<br>CAMDEN<br>CAMDEN<br>CAMBERLAND<br>ESSEX                                                                                                    | ACTIVE<br>S<br>pottoura<br>7<br>5<br>5<br>7<br>2<br>13                                                                                                    | Long Term C<br>solution<br>4<br>4<br>0<br>0<br>2<br>1                                                                                                    | ENZA-LIKE<br>LANCE DA<br>are<br>2<br>0.17 %<br>0.5 %<br>0 %<br>0 %<br>0 %<br>0 %<br>0 %<br>0 %                              | E ILLNES<br>TES: 01/<br>TES: 01/<br>668<br>124<br>115<br>117<br>11<br>24<br>27                                                                                                    | S SURVE<br>07/2014 1<br>Schools<br>8<br>0<br>9<br>9<br>9<br>9<br>9<br>9<br>9<br>9<br>9<br>9<br>9<br>9<br>9<br>9<br>9<br>9<br>9<br>9                                                                                                    | LLANCE<br>TO 01/14/2<br>11.21 %<br>5.42 %<br>3.66 %<br>0 %<br>8.35 %<br>18.41 %<br>9.06 %                                                                                                    | Hosp<br>Pallonuu<br>4<br>5<br>3<br>7<br>1<br>3<br>8                                                                                                    | tal Emergence                                                                                                    | 2.67 %<br>8.21 %<br>4.5 %<br>5.54 %<br>3.45 %<br>5.48 %                                                                                                    |                         |
| Communicable Disease Reporting NJ<br>and Surveillance System NJ<br>COUNTY<br>January 7, 2014 MMRW WEEK 2<br>ATLANTIC<br>DERGEN<br>BURLINGTON<br>CAMDEN<br>CAMERLAND<br>ESSEX<br>GLOUCESTER                                                                                                    | ACTIVE<br>S<br>peeptourg m<br>7<br>5<br>6<br>5<br>7<br>2<br>13<br>4                                                                                                    | Long Term C<br>solution<br>Long Term C<br>solution<br>Long Term C<br>solution<br>Long Term C<br>solution<br>Long Term C<br>solution<br>Long Term C<br>solution<br>Long Term C<br>solution<br>Long Term C<br>solution<br>Long Term C<br>solution<br>Long Term C<br>solution<br>Long Term C<br>solution<br>Long Term C<br>solution<br>Long Term C<br>solution<br>Long Term C<br>solution<br>Long Term C<br>Long Term C<br>Long Ter                                                                                                    | ENZA-LIKE<br>LANCE DA                                                                                                    | E ILLNES:<br>ATES: 01/A<br>100<br>124<br>115<br>17<br>17<br>17<br>17<br>17<br>17<br>17<br>17<br>17<br>17                                                                                                    | S SURVE<br>07/2014 1<br>Schools<br>8<br>38<br>62<br>47<br>0<br>10<br>14<br>3<br>4                                                                                                    | 11.21 %<br>5.42 %<br>3.66 %<br>9.05 %<br>18.41 %<br>9.05 %                                                                                                    | Hosp<br>1004                                                                                                    | tal Emergence                                                                                                    | 2.67 %<br>8.21 %<br>4.5 %<br>5.44 %<br>3.45 %<br>7.62 %<br>5.48 %<br>1.85 %                                                                                                    |                         |
| Communicable Disease Reporting NJ<br>and Surveillance System NJ<br>COUNTY<br>January 7, 2014 MMRW WEEK 2<br>ATLANTIC<br>BERGEN<br>SURLINGTON<br>CAMBEN<br>CAMEN<br>CAMEN<br>CAMEN<br>CAMEN<br>CAMEN<br>CAMEN<br>COURSTER<br>HUDSON<br>HUDSON                                                                                                    | ACTIVE<br>S<br>pegioanti a<br>7 5<br>6 5<br>7 2<br>13<br>4<br>15                                                                                                    | Long Term C<br>B<br>4<br>4<br>0<br>0<br>2<br>1<br>4                                                                                                    | ENZA-LIKE<br>LANCE DA                                                                                                    | ILLNES:           TES:         01/0           68         124           115         17           11         24           27         6           91         91                                                                                                    | S SURVE<br>07/2014 1<br>Schools<br>8<br>0<br>9<br>9<br>9<br>9<br>9<br>9<br>9<br>9<br>9<br>9<br>9<br>9<br>9<br>9<br>9<br>9<br>9<br>9                                                                                                    | LLANCE<br>TO 01/14/2<br>11.21%<br>5.42%<br>3.66%<br>0%<br>8.35%<br>18.41%<br>9.05%<br>11.1%<br>17.82%<br>2.00%                                                                                                    | Hosp<br>Pellouuuu<br>4<br>5<br>3<br>7<br>1<br>3<br>8<br>2<br>6                                                                                                    | tal Emergence<br>g<br>tal Emergence<br>g<br>tal Emergence<br>a g<br>tal Emergence<br>a g<br>tal Emergence<br>tal Emergence                                                                                                    | y Dept<br>2.67 %<br>8.21 %<br>4.5 %<br>5.54 %<br>3.45 %<br>7.62 %<br>5.44 %<br>1.85 %<br>4.61 %<br>4.61 %<br>4.61 %<br>4.61 %                                                                                                    |                         |
| Communicable Disease Reporting NJ<br>and Surveillance System NJ<br>COUNTY<br>January 7, 2014 MMRW WEEK 2<br>ATLANTIC<br>BERGEN<br>BURLINGTON<br>CAMDEM<br>CAPE MAY<br>CUMBERLAND<br>ESSEX<br>GLOUCESTER<br>HUDSON<br>HUNTERDON<br>MERCER                                                                                                    | ACTIVE<br>S<br>peliourg<br>7<br>5<br>6<br>5<br>7<br>2<br>13<br>4<br>15<br>4<br>10                                                                                                    | Long Term C<br>solution<br>4<br>4<br>0<br>0<br>2<br>1<br>1<br>4<br>0<br>0<br>0<br>0<br>0<br>1<br>1<br>4<br>0<br>0<br>0<br>0<br>0<br>0<br>0<br>0<br>0<br>0<br>0<br>0<br>0                                                                                                    | ENZA-LIKE<br>LANCE DA<br>are<br>0.17 %<br>0.5 %<br>0 %<br>0 %<br>0 %<br>0 %<br>0 %<br>0 %<br>0 %<br>0 %<br>0 %<br>0         | E ILLNES:<br>ATES: 01/A<br>performance<br>66<br>124<br>17<br>11<br>24<br>27<br>6<br>91<br>8<br>28                                                                                                    | S SURVE<br>07/2014 1<br>Schools<br>38<br>62<br>47<br>0<br>10<br>10<br>14<br>3<br>4<br>26<br>8<br>19                                                                                                    | LLANCE<br>TO 01/14/2<br>11.21 %<br>5.42 %<br>3.66 %<br>0 %<br>8.35 %<br>11.1 %<br>17.62 %<br>3.99 %<br>7.95 %                                                                                                    | Hosp<br>page 4<br>5<br>7<br>1<br>3<br>8<br>2<br>6<br>1<br>5                                                                                                    | tal Emergence                                                                                                    | y Dept<br>2.67 %<br>8.21 %<br>4.5 %<br>5.54 %<br>3.45 %<br>7.62 %<br>5.48 %<br>1.85 %<br>4.51 %<br>5.77 %<br>3.8 %                                                                                                    |                         |
| Communicable Disease Reporting<br>and Surveillance System NJ<br>COUNTY<br>January 7, 2014 MMRW WEEK 2<br>ATLANTIC<br>BERGEN<br>BURLINGTON<br>CAMDEN<br>CAMDEN<br>CAMDEN<br>CAMDEN<br>CAMDEN<br>CAMDEN<br>CADE MAY<br>COUMBERLAND<br>ESSEX<br>GLOUCESTER<br>HUDSON<br>HUNTERDON<br>MERCER<br>MIDDLESEX                                                                                                    | ACTIVE<br>S<br>populousa<br>7<br>5<br>6<br>5<br>7<br>2<br>13<br>4<br>15<br>4<br>15<br>4<br>10<br>20                                                                                                    | Long Term C<br>solution<br>4<br>4<br>4<br>0<br>0<br>2<br>1<br>1<br>1<br>4<br>4<br>4<br>0                                                                                                    | ENZA-LIKE<br>LANCE DA<br>are<br>0.17%<br>0.5%<br>0%<br>0%<br>0%<br>0%<br>0%<br>0%<br>0%<br>0%<br>0%                         | LLNES: 01/<br>TES: 01/<br>668<br>124<br>115<br>117<br>11<br>24<br>24<br>27<br>6<br>91<br>8<br>28<br>35                                                                                                    | S SURVE<br>07/2014 1<br>Schools<br>8<br>00 99<br>8 8<br>8<br>62<br>47<br>0<br>10<br>14<br>3<br>4<br>26<br>8<br>19<br>8                                                                                                    | LLANCE<br>TO 01/14/2<br>11.21 %<br>5.42 %<br>3.66 %<br>0 %<br>8.35 %<br>18.41 %<br>9.05 %<br>11.1 %<br>17.82 %<br>3.89 %<br>7.95 %<br>11.57 %                                                                                | Hosp<br>Page<br>4<br>5<br>3<br>7<br>1<br>3<br>8<br>2<br>6<br>1<br>5<br>6                                                                                                    | tal Emergence<br>5<br>5<br>7<br>1<br>2<br>7<br>1<br>6<br>1<br>4<br>5<br>3<br>7<br>1<br>6<br>1<br>4<br>5<br>3<br>7<br>1<br>6<br>1<br>6<br>1<br>1<br>6<br>1<br>6<br>1<br>7<br>1<br>1<br>1<br>6<br>1<br>6<br>1<br>1<br>1<br>1<br>1<br>1<br>1<br>1<br>1<br>1<br>1<br>1<br>1                                                                                                    | 2.67 %<br>8.21 %<br>4.5 %<br>5.54 %<br>3.45 %<br>5.48 %<br>1.85 %<br>4.61 %<br>5.77 %<br>3.8 %<br>3.7 %                                                                                                    |                         |
| Communicable Disease Reporting NJ<br>and Surveillance System NJ<br>COUNTY<br>January 7, 2014 MMRW WEEK 2<br>ATLANTIC<br>DERGEN<br>BURLINGTON<br>CAMDEN<br>CAMERLAND<br>ESSEX<br>GLOUCESTER<br>HUDSON<br>HUNTERDON<br>WERCER<br>MIDDLESEX<br>MONMOUTH                                                                                                    | ACTIVE<br>S<br>peepioeuga<br>7<br>5<br>5<br>5<br>7<br>2<br>13<br>4<br>15<br>4<br>10<br>20<br>15                                                                                                    | Long Term C<br>B<br>4<br>4<br>0<br>0<br>2<br>1<br>4<br>4<br>0<br>0<br>0<br>1<br>1<br>4<br>0<br>1<br>0                                                                                                    | ENZA-LIKE<br>LANCE DA<br>are<br>0.17 %<br>0.5 %<br>0 %<br>0 %<br>0 %<br>0 %<br>0 %<br>0 %<br>0 %<br>0 %<br>0 %<br>0         | LLNES:<br>ATES: 01/A<br>page 124<br>115<br>17<br>11<br>24<br>27<br>6<br>91<br>8<br>28<br>35<br>26                                                                                                    | S SURVE<br>07/2014 1<br>Schools<br>38<br>62<br>47<br>0<br>10<br>14<br>3<br>4<br>26<br>8<br>19<br>8<br>0                                                                                                    | LLANCE<br>TO 01/14/2<br>11.21 %<br>5.42 %<br>3.66 %<br>0 %<br>8.35 %<br>18.41 %<br>9.06 %<br>11.1 %<br>17.82 %<br>3.89 %<br>7.95 %<br>11.57 %<br>0 %                                                                         | Hosp<br>Performula<br>4<br>5<br>3<br>7<br>1<br>3<br>8<br>2<br>6<br>1<br>5<br>5<br>5<br>5                                                                                                    | tal Emergence<br>20<br>20<br>20<br>20<br>20<br>20<br>20<br>20<br>20<br>20<br>20<br>20<br>20                                                                                                    | 2.67 %<br>8.21 %<br>4.5 %<br>5.44 %<br>3.45 %<br>7.62 %<br>5.48 %<br>1.85 %<br>4.61 %<br>5.77 %<br>3.8 %<br>3.7 %<br>6.21 %                                                                                                    |                         |
| Communicable Disease Reporting NJ<br>and Surveillance System NJ<br>COUNTY<br>January 7, 2014 MMRW WEEK 2<br>ATLANTIC<br>BERGEN<br>BURLINGTON<br>CAMBEN<br>CAPE MAY<br>CUMBERLAND<br>ESSEX<br>GLOUCESTER<br>HUDSON<br>HUNTERDON<br>WERCER<br>MIDDLESEX<br>MONMOUTH<br>MORRIS                                                                                                    | ACTIVE<br>S<br>period<br>7<br>5<br>5<br>7<br>2<br>13<br>4<br>15<br>4<br>10<br>20<br>15<br>4                                                                                                    | Long Term C<br>B<br>C<br>C<br>C<br>C<br>C<br>C<br>C<br>C<br>C<br>C<br>C<br>C<br>C                                                                                                    | ENZA-LIKE<br>LANCE DA<br>Care<br>2<br>0.17 %<br>0 %<br>0 %<br>0 %<br>0 %<br>0 %<br>0 %<br>0 %<br>0 %<br>0 %<br>0            | ILLNES:           TES:         01/0           68         124           115         17           11         24           27         6           91         8           28         35           25         5                                                                                                    | S SURVE<br>07/2014 1<br>Schools<br>38<br>69<br>99<br>99<br>99<br>99<br>99<br>99<br>99<br>99<br>99<br>99<br>99<br>99                                                                                                    | LLANCE<br>TO 01/14/2<br>11.21 %<br>5.42 %<br>3.66 %<br>0 %<br>8.35 %<br>18.41 %<br>9.06 %<br>11.1 %<br>17.82 %<br>3.99 %<br>7.95 %<br>11.57 %<br>0 %                                                                         | Hosp<br>Pellouuuu<br>4<br>5<br>3<br>7<br>1<br>3<br>8<br>2<br>6<br>1<br>5<br>6<br>5<br>4                                                                                                    | tal Emergence<br>8 p. 20<br>4<br>5<br>3<br>7<br>7<br>1<br>2<br>7<br>7<br>1<br>6<br>1<br>4<br>6<br>4<br>3<br>3                                                                                                    | y Dept<br>2.67 %<br>8.21%<br>4.5%<br>5.54 %<br>3.45%<br>5.54 %<br>3.45%<br>5.48 %<br>1.85 %<br>4.61%<br>5.77 %<br>3.8 %<br>3.7 %<br>6.21 %<br>5.%                                                                                                    |                         |
| Communicable Disease Reporting<br>and Surveillance System<br>COUNTY<br>January 7, 2014 MMRW WEEK 2<br>ATLANTIC<br>BERGEN<br>BURLINGTON<br>CAMDEN<br>CAMDEN<br>CAMD | ACTIVE<br>S<br>peliourg<br>7<br>5<br>6<br>5<br>7<br>2<br>13<br>4<br>15<br>4<br>10<br>20<br>15<br>4<br>22<br>:                                                                                                    | Long Term C<br>solution<br>4<br>4<br>4<br>0<br>0<br>0<br>2<br>1<br>1<br>4<br>4<br>0<br>0<br>0<br>0<br>0<br>0<br>0<br>0<br>0<br>0<br>0<br>0<br>0                                                                                                    | ENZA-LIKE<br>LANCE DA<br>are<br>0.17 %<br>0.5 %<br>0 %<br>0 %<br>0 %<br>0 %<br>0 %<br>0 %<br>0 %<br>0 %<br>0 %<br>0         | Peeliouu 3 #<br>668<br>124<br>115<br>177<br>11<br>24<br>277<br>6<br>91<br>8<br>28<br>355<br>26<br>5<br>24                                                                                                    | S SURVE<br>07/2014 1<br>Schools<br>38<br>62<br>38<br>62<br>47<br>0<br>10<br>10<br>14<br>3<br>4<br>26<br>8<br>19<br>8<br>0<br>0<br>0<br>0                                                                                                    | tuesqy % 11.21 % 5.42 % 3.66 % 0 % 8.35 % 11.11 % 17.82 % 3.99 % 11.17 % 11.57 % 0 % 0 %                                                                                                    | Hosp<br>page 4<br>5<br>7<br>1<br>3<br>8<br>2<br>6<br>1<br>5<br>6<br>5<br>4<br>4<br>-                                                                                                    | tal Emergence                                                                                                    | y Dept<br>2.67 %<br>8.21 %<br>4.5 %<br>5.54 %<br>3.45 %<br>7.62 %<br>5.48 %<br>1.85 %<br>4.51 %<br>5.77 %<br>3.8 %<br>3.7 %<br>6.21 %<br>5.5 %<br>3.05 %                                                                                                    |                         |
| Communicable Disease Reporting<br>and Surveillance System NJ<br>COUNTY<br>January 7, 2014 MMRW WEEK 2<br>ATLANTIC<br>BERGEN<br>BURLINGTON<br>CAMDEN<br>CAMDEN<br>C | ACTIVE<br>S<br>policies<br>5<br>7<br>5<br>5<br>7<br>2<br>13<br>4<br>10<br>15<br>4<br>10<br>20<br>15<br>4<br>22<br>14                                                                                                    | Long Term C<br>so the second second sec                                                                                                    | ENZA-LIKE<br>LANCE DA<br>are<br>0.17 %<br>0.5%<br>0 %<br>0 %<br>0 %<br>0 %<br>0 %<br>0 %<br>0 %<br>0 %<br>0 %<br>0          | LLNES<br>TES: 01/<br>TES: 01/<br>0<br>68<br>124<br>115<br>11<br>24<br>24<br>27<br>6<br>91<br>8<br>28<br>35<br>26<br>5<br>26<br>5<br>26<br>5<br>24<br>69                                                                                                    | S SURVE<br>07/2014 1<br>Schools<br>38<br>62<br>47<br>0<br>10<br>14<br>3<br>4<br>26<br>8<br>19<br>8<br>0<br>0<br>0<br>19<br>0                                                                                                    | LLANCE<br>TO 01/14/2<br>11.21 %<br>5.42 %<br>3.66 %<br>0 %<br>8.35 %<br>18.41 %<br>9.06 %<br>11.1 %<br>17.82 %<br>3.89 %<br>7.95 %<br>11.57 %<br>0 %<br>0 %<br>0 %<br>0 %<br>12.8 %<br>0 %                                   | Hosp<br>page 2<br>4<br>5<br>3<br>7<br>1<br>3<br>8<br>2<br>6<br>1<br>5<br>4<br>3<br>3<br>4<br>3<br>3<br>4<br>3<br>3<br>4<br>3<br>3<br>4<br>3<br>3<br>4<br>5<br>5<br>4<br>4<br>3<br>3<br>3<br>5<br>4<br>5<br>5<br>6<br>6<br>6<br>6<br>6<br>6<br>7<br>1<br>5<br>1<br>5<br>5<br>1<br>5<br>1<br>1<br>1<br>1<br>1<br>1<br>1<br>1<br>1<br>1<br>1<br>1<br>1                                                                                                    | tal Emergence<br>5<br>5<br>5<br>5<br>5<br>5<br>5<br>5<br>5<br>5<br>5<br>5<br>5                                                                                                    | y Dept<br>2.67 %<br>8.21 %<br>4.5 %<br>5.54 %<br>3.45 %<br>7.62 %<br>5.48 %<br>1.85 %<br>4.61 %<br>5.77 %<br>3.8 %<br>3.7 %<br>6.21 %<br>5.78 %<br>3.8 %<br>7.9 %<br>1.9 %<br>1.9 %                                                                                                    |                         |
| Communicable Disease Reporting NJ<br>and Surveillance System NJ<br>COUNTY<br>January 7, 2014 MMRW WEEK 2<br>ATLANTIC<br>BERGEN<br>BURLINGTON<br>CAMDEN<br>CAMERLAND<br>ESSEX<br>GLOUCESTER<br>HUDSON<br>HUNTERDON<br>MERCER<br>MIDDLESEX<br>MONMOUTH<br>WORRUS<br>OCEAN<br>PASSAIC<br>SALEM<br>SOMERSET                                                                                                    | ACTIVE<br>S<br>peellouuan<br>7<br>5<br>5<br>5<br>7<br>2<br>13<br>4<br>15<br>4<br>10<br>20<br>5<br>5<br>4<br>10<br>20<br>5<br>5<br>4<br>10<br>20<br>5<br>5<br>4<br>10<br>20<br>5<br>5<br>4<br>10<br>20<br>5<br>15<br>4<br>10<br>20<br>5<br>5<br>7<br>2<br>15<br>4<br>15<br>4<br>15<br>5<br>7<br>5<br>5<br>7<br>7<br>7<br>5<br>5<br>5<br>7<br>7<br>7<br>5<br>5<br>5<br>7<br>7<br>7<br>7<br>7<br>5<br>5<br>5<br>7<br>7<br>7<br>7<br>7<br>7<br>7<br>7<br>7<br>7<br>7<br>7<br>7<br>7<br>7<br>7<br>7<br>7<br>7<br>7                                                                                                    | Long Term C<br>Solution<br>Long Term C<br>Long Term C<br>Long Ter                                                                                                    | ENZA-LIKE<br>LANCE DA<br>are<br>0.17 %<br>0.5 %<br>0 %<br>0 %<br>0 %<br>0 %<br>0 %<br>0 %<br>0 %<br>0 %<br>0 %<br>0         | LLNES:<br>ATES: 01/A<br>Page 104<br>105<br>115<br>117<br>11<br>24<br>115<br>17<br>11<br>24<br>28<br>35<br>26<br>5<br>24<br>69<br>13<br>64                                                                                                    | S SURVE<br>07/2014 1<br>Schools<br>38<br>62<br>47<br>0<br>10<br>14<br>3<br>4<br>26<br>8<br>19<br>8<br>0<br>0<br>0<br>19<br>0<br>0<br>19<br>0<br>0                                                                                                    | LLANCE<br>TO 01/14/2<br>11.21 %<br>5.42 %<br>3.66 %<br>9.06 %<br>11.41 %<br>9.06 %<br>11.1 %<br>17.82 %<br>3.39 %<br>7.95 %<br>11.57 %<br>0 %<br>0 %<br>0 %<br>0 %<br>12.8 %<br>0 %                                          | Hosp<br>Performance<br>Hosp<br>Performance<br>Hosp<br>Hosp<br>Performance<br>Hosp<br>Hosp                                                                                                    | tal Emergence                                                                                                    | y Dept<br>2.67 %<br>8.21 %<br>4.5 %<br>5.54 %<br>3.45 %<br>7.62 %<br>5.48 %<br>1.85 %<br>4.61 %<br>5.77 %<br>3.8 %<br>3.7 %<br>6.21 %<br>5.5 %<br>7.19 %<br>11.94 %<br>6.21 %                                                                                                    |                         |
| Communicable Disease Reporting NJ<br>and Surveillance System NJ<br>COUNTY<br>January 7, 2014 MMRW WEEK 2<br>ATLANTIC<br>BERGEN<br>BURLINGTON<br>CAMBEN<br>CAPE MAY<br>CUMBERLAND<br>ESSEX<br>GLOUCESTER<br>HUDSON<br>HUNTERDON<br>MERCER<br>MIDDLESEX<br>MONMOUTH<br>MORRIS<br>OCEAN<br>PASSAIC<br>SALEM<br>SOMERSET<br>SUSSEX                                                                                                    | ACTIVE<br>S<br>pelleuua<br>7<br>5<br>6<br>5<br>7<br>2<br>13<br>4<br>15<br>4<br>10<br>20<br>15<br>4<br>22<br>14<br>1<br>7<br>6                                                                                                    | Long Term C<br>                                                                                                    | ENZA-LIKE<br>LANCE DA<br>Care<br>0.17 %<br>0.5 %<br>0 %<br>0 %<br>0 %<br>0 %<br>0 %<br>0 %<br>0 %<br>0 %<br>0 %<br>0        | Performance in the second second seco                                                                                                    | S SURVE<br>07/2014 1<br>Schools<br>38<br>62<br>47<br>0<br>10<br>14<br>3<br>4<br>26<br>8<br>0<br>0<br>10<br>14<br>3<br>4<br>26<br>8<br>0<br>0<br>0<br>19<br>19<br>5<br>5<br>5<br>19<br>5<br>8<br>0<br>0<br>0<br>19<br>13<br>5<br>5                                                                                                    | LLANCE<br>TO 01/14/2<br>11.21 %<br>5.42 %<br>3.66 %<br>0 %<br>8.35 %<br>11.57 %<br>0 %<br>0 %<br>0 %<br>0 %<br>0 %<br>0 %<br>0 %<br>0 %<br>0 %<br>0                                                                          | Hosp<br>Pellouuuu<br>4<br>5<br>3<br>7<br>1<br>3<br>8<br>2<br>6<br>1<br>5<br>6<br>5<br>4<br>4<br>3<br>1<br>2<br>1<br>2<br>1<br>2<br>1<br>2<br>1<br>1<br>2<br>1<br>1<br>2<br>1<br>1<br>1<br>1<br>1<br>1<br>1<br>1<br>1<br>1<br>1<br>1<br>1                                                                                                    | tal Emergence                                                                                                    | y Dept<br>2.67 %<br>8.21 %<br>4.5 %<br>5.54 %<br>3.45 %<br>5.44 %<br>1.85 %<br>4.61 %<br>5.77 %<br>3.8 %<br>3.7 %<br>6.21 %<br>5.55 %<br>1.94 %<br>6.21 %<br>1.94 %<br>6.21 %<br>2.15 %                                                                                                    |                         |
| Communicable Disease Reporting<br>and Surveillance System COUNTY COUNTY January 7, 2014 MMRW WEEK 2 ATLANTIC BERGEN BURLINGTON CAMEEN CAPE MAY CUMBERLAND ESSEX GLOUCESTER HUNTERDON HUNTERDON HUNTERDON HUNTERDON HUNTERDON HUNTERDON SOMERSET SUSSEX UNION                                                                                                    | ACTIVE<br>S<br>pellouug<br>7<br>5<br>6<br>5<br>7<br>2<br>13<br>4<br>15<br>4<br>10<br>20<br>15<br>4<br>22<br>14<br>1<br>7<br>6<br>4                                                                                                    | Long Term C<br>8<br>4<br>4<br>4<br>0<br>0<br>2<br>1<br>1<br>4<br>4<br>0<br>0<br>0<br>0<br>1<br>1<br>2<br>0<br>0<br>5<br>0<br>1<br>2<br>0<br>0<br>5<br>0<br>0<br>0<br>0<br>0<br>0<br>0<br>0<br>0<br>0<br>0<br>0<br>0                                                                                                    | ENZA-LIKE<br>LANCE DA<br>are<br>0.17 %<br>0.%<br>0 %<br>0 %<br>0 %<br>0 %<br>0 %<br>0 %<br>0 %<br>0 %<br>0 %<br>0           | Peninouu 3 #<br>668<br>124<br>115<br>177<br>11<br>24<br>27<br>6<br>91<br>8<br>28<br>355<br>26<br>5<br>24<br>69<br>13<br>91<br>24<br>197                                                                                                    | S SURVE<br>07/2014 1<br>Schools<br>38<br>62<br>47<br>0<br>10<br>14<br>3<br>4<br>42<br>6<br>8<br>19<br>8<br>0<br>0<br>0<br>13<br>5<br>10                                                                                                    | tuesqy % till LANCE TO 01/14/2 tuesqy % till 21 % 5.42 % 3.66 % 0 % 8.35 % 11.1 % 17.82 % 3.99 % 11.57 % 0 % 0 % 0 % 12.8 % 0 % 0 % 12.8 % 0.22 % 3.6 %                                                                      | Hosp<br>page 2<br>4<br>5<br>7<br>1<br>3<br>8<br>2<br>6<br>1<br>5<br>6<br>5<br>4<br>4<br>3<br>1<br>1<br>2<br>5                                                                                                    | tal Emergence<br>8<br>9<br>9<br>9<br>9<br>9<br>9<br>9<br>9<br>9<br>9<br>9<br>9<br>9                                                                                                    | y Dept<br>2.67 %<br>8.21 %<br>4.5 %<br>5.54 %<br>3.45 %<br>5.62 %<br>5.48 %<br>1.65 %<br>3.05 %<br>7.19 %<br>11.94 %<br>6.21 %<br>11.94 %<br>6.21 %<br>11.55 %                                                                                                    |                         |
| Communicable Disease Reporting NJ<br>and Surveillance System NJ<br>COUNTY<br>January 7, 2014 MMRW WEEK 2<br>ATLANTIC<br>BERGEN<br>BURLINGTON<br>CAMDEN<br>CAMERLAND<br>ESSEX<br>GLOUCESTER<br>HUDSON<br>HUNTERDON<br>MERCER<br>MIDDLESEX<br>MONMOUTH<br>MORRIS<br>OCEAN<br>PASSAIC<br>SALEM<br>SUMERLAND<br>SSAIEM<br>SOMERSET<br>SUSSEX<br>UNION<br>MARREN                                                                                                    | ACTIVE<br>S<br>s<br>s<br>s<br>s<br>s<br>s<br>s<br>s<br>s<br>s<br>s<br>s<br>s<br>s<br>s<br>s<br>s<br>s                                                                                                    | Long Term C                                                                                                    | ENZA-LIKE<br>LANCE DA<br>are<br>0.17 %<br>0.5 %<br>0 %<br>0 %<br>0 %<br>0 %<br>0 %<br>0 %<br>0 %<br>0 %<br>0 %<br>0         | LLLNES<br>TES: 01/<br>TES: 01/<br>0<br>68<br>124<br>115<br>11<br>24<br>24<br>27<br>6<br>91<br>8<br>28<br>35<br>26<br>5<br>28<br>35<br>26<br>5<br>28<br>35<br>26<br>5<br>24<br>69<br>13<br>91<br>24<br>197<br>27                                                                                                    | S SURVE<br>07/2014 1<br>Schools<br>38<br>62<br>47<br>0<br>10<br>14<br>3<br>4<br>26<br>8<br>19<br>8<br>0<br>0<br>0<br>10<br>14<br>3<br>4<br>0<br>0<br>10<br>14<br>3<br>4<br>0<br>10<br>14<br>3<br>4<br>5<br>0<br>0<br>0<br>19<br>0<br>0<br>19<br>0<br>0<br>19<br>0<br>0<br>19<br>0<br>19<br>19<br>19<br>19<br>19<br>19<br>19<br>19<br>19<br>19<br>19<br>19<br>19                                                             | LLANCE<br>TO 01/14/2<br>11.21 %<br>5.42 %<br>3.66 %<br>0 %<br>8.35 %<br>18.41 %<br>9.06 %<br>11.1 %<br>17.82 %<br>3.89 %<br>7.95 %<br>11.57 %<br>0 %<br>0 %<br>0 %<br>12.8 %<br>0 %<br>12.8 %<br>0 %<br>5.33 %               | Hosp<br>pailouu<br>4<br>5<br>3<br>7<br>1<br>3<br>8<br>2<br>6<br>1<br>5<br>4<br>3<br>1<br>5<br>4<br>3<br>1<br>5<br>4<br>3<br>2<br>6<br>1<br>5<br>4<br>3<br>5<br>4<br>5<br>5<br>4<br>5<br>5<br>4<br>5<br>5<br>6<br>5<br>5<br>6<br>5<br>5<br>6<br>5<br>5<br>6<br>5<br>5<br>6<br>5<br>5<br>5<br>6<br>5<br>5<br>5<br>5<br>5<br>5<br>5<br>5<br>5<br>5<br>5<br>5<br>5                                                                                                    | tal Emergence                                                                                                    | 2.67 %<br>8.21 %<br>4.5 %<br>5.44 %<br>5.44 %<br>5.45 %<br>1.85 %<br>4.61 %<br>5.77 %<br>3.8 %<br>3.75 %<br>6.21 %<br>5.77 %<br>3.8 %<br>3.75 %<br>6.21 %<br>5.75 %<br>4.5 %                                                                                                    |                         |
| Communicable Disease Reporting NJ<br>and Surveillance System NJ<br>COUNTY<br>January 7, 2014 MMRW WEEK 2<br>ATLANTIC<br>BERGEN<br>BURLINGTON<br>CAMDEN<br>CAMDEN<br>CAMERLAND<br>ESSEX<br>SUCUCESTER<br>HUDSON<br>HUNTERDON<br>MERCER<br>MIDDLESEX<br>MIDDLESEX<br>MONMOUTH<br>MORRIS<br>OCEAN<br>PASSAIC<br>SALEM<br>SOMERSET<br>SUSSEX<br>JUNION<br>WARREN<br>NW Region                                                                                                    | ACTIVE<br>S<br>peeploausa<br>7<br>5<br>6<br>5<br>7<br>2<br>13<br>4<br>15<br>4<br>10<br>200<br>15<br>4<br>214<br>1<br>7<br>6<br>6<br>4<br>214<br>1<br>7<br>6<br>4<br>228                                                                                                    | Long Term C<br>                                                                                                    | ENZA-LIKE<br>LANCE DA<br>are<br>0.17 %<br>0.5 %<br>0 %<br>0 %<br>0 %<br>0 %<br>0 %<br>0 %<br>0 %<br>0 %<br>0 %<br>0         | LLLNES<br>ATES: 01/A<br>Payment<br>68<br>124<br>115<br>17<br>11<br>24<br>27<br>6<br>91<br>8<br>28<br>35<br>26<br>5<br>24<br>69<br>13<br>91<br>24<br>13<br>91<br>24<br>13<br>91<br>24<br>13<br>91<br>24<br>13<br>91<br>24<br>13<br>91<br>24<br>13<br>25<br>26<br>13<br>91<br>24<br>13<br>25<br>26<br>13<br>13<br>13<br>24<br>13<br>13<br>13<br>13<br>13<br>13<br>13<br>13<br>13<br>13                                                                                                    | S SURVE<br>07/2014 1<br>Schools<br>38<br>62<br>47<br>0<br>10<br>14<br>3<br>4<br>26<br>8<br>19<br>8<br>0<br>0<br>0<br>19<br>0<br>13<br>5<br>10<br>7<br>7<br>31                                                                                                    | LLANCE<br>TO 01/14/2<br>112.1%<br>5.42%<br>3.66%<br>0%<br>8.35%<br>18.41%<br>9.05%<br>11.1%<br>17.82%<br>3.89%<br>7.95%<br>11.57%<br>0%<br>0%<br>0%<br>0%<br>0%<br>0%<br>0%<br>0%<br>0%<br>0%<br>0%<br>0%<br>0%              | Hosp<br>Performance<br>Hosp<br>Performance<br>Hosp<br>Hosp<br>Performance<br>Hosp<br>Hosp                                                                                                    | tal Emergence                                                                                                    | y Dept<br>2.67 %<br>8.21 %<br>4.5 %<br>5.54 %<br>3.45 %<br>7.62 %<br>5.48 %<br>1.85 %<br>4.61 %<br>5.77 %<br>3.8 %<br>3.7 %<br>6.21 %<br>5.81 %                                                                                                    |                         |
| Communicable Disease Reporting<br>and Surveillance System COUNTY COUNTY Danuary 7, 2014 MMRW WEEK 2 ATLANTIC BERGEN UNURINGTON CAMPEN CAPE MAY CUMBERLAND ESSEX GLOUCESTER HUDSON HUNTERDON MERCER MONMOUTH MORRIS OCEAN PASSAIC SALEM SOMERSET SUSSEX UNION NARREN NW Region NE Region                                                                                                    | ACTIVE<br>S<br>Pollouuan<br>7<br>5<br>6<br>5<br>7<br>2<br>13<br>4<br>15<br>4<br>15<br>4<br>10<br>20<br>15<br>4<br>22<br>14<br>1<br>7<br>6<br>6<br>4<br>22<br>15<br>4<br>22<br>33                                                                                                    | Long Term C<br>                                                                                                    | ENZA-LIKE<br>LANCE DA<br>Care<br>2<br>0.17 %<br>0.5 %<br>0 %<br>0 %<br>0 %<br>0 %<br>0 %<br>0 %<br>0 %<br>0 %<br>0 %<br>0   | ILLNES:           TES:         01/0           0         0           0         0           0         0           11         11           24         277           6         0           24         277           5         24           091         0           13         91           241         197           277         242                                                                                                    | S SURVE<br>07/2014 1<br>Schools<br>3<br>3<br>3<br>4<br>3<br>3<br>6<br>2<br>4<br>7<br>0<br>10<br>10<br>10<br>10<br>10<br>10<br>10<br>10<br>10<br>10<br>10<br>10<br>1                                                                                                    | LLANCE<br>TO 01/14/2<br>11.21 %<br>5.42 %<br>0.5 %<br>11.57 %<br>0 %<br>0 %<br>0 %<br>0 %<br>11.57 %<br>0 %<br>0 %<br>0 %<br>0 %<br>12.8 %<br>0 %<br>0 %<br>4.2 %<br>0 %<br>5.33 %<br>2.59 %<br>10.15 %                      | Hosp<br>Page 2<br>Hosp<br>Page 2<br>Hosp<br>Hosp<br>Page 2<br>Hosp<br>Hosp                                                                                                    | tal Emergence<br>s<br>p<br>p<br>tal Emergence<br>s<br>p<br>p<br>tal<br>tal Emergence<br>s<br>p<br>p<br>tal<br>tal<br>tal<br>tal<br>tal<br>tal<br>tal<br>tal                                                                                                    | y Dept<br>2.67 %<br>8.21 %<br>4.5 %<br>5.54 %<br>3.45 %<br>5.54 %<br>3.45 %<br>5.84 %<br>4.61 %<br>5.77 %<br>3.8 %<br>3.7 %<br>6.21 %<br>5.83 %<br>6.21 %<br>5.55 %<br>4.5 %<br>5.51 %<br>5.51 %<br>5    |                         |
| Communicable Disease Reporting<br>and Surveillance System COUNTY COUNTY January 7, 2014 MMRW WEEK 2 ATLANTIC BERGEN BURLINGTON CAMDEN CAME MAY COUMBERLAND ESSEX GLOUCESTER HUNTERDON HUNTERDON HUNTERDON HUNTERDON HUNTERDON HUNTERDON SOMERSET SUSSEX UNION NARREN NW Region NW Region KE Region CW Region CW Region                                                                                                    | ACTIVE<br>S<br>peliouega<br>7<br>5<br>6<br>5<br>7<br>2<br>13<br>4<br>15<br>4<br>10<br>20<br>15<br>4<br>22<br>14<br>1<br>7<br>6<br>4<br>4<br>22<br>11<br>7<br>6<br>4<br>4<br>22<br>33<br>21                                                                                                    | Long Term C<br>8<br>4<br>4<br>4<br>0<br>0<br>0<br>2<br>1<br>1<br>4<br>4<br>0<br>0<br>0<br>0<br>1<br>1<br>2<br>0<br>3<br>10<br>9<br>5                                                                                                    | ENZA-LIKE<br>LANCE DA<br>are<br>0.17%<br>0.5%<br>0%<br>0%<br>0%<br>0%<br>0%<br>0%<br>0%<br>0%<br>0%<br>0%<br>0%<br>0%<br>0% | Penjenura<br>FES: 01/<br>FES: 01/<br>FES: | S SURVE<br>07/2014 1<br>Schools<br>8<br>0<br>0<br>10<br>10<br>14<br>3<br>4<br>4<br>0<br>10<br>10<br>14<br>3<br>4<br>26<br>8<br>19<br>8<br>0<br>0<br>0<br>19<br>0<br>13<br>5<br>10<br>7<br>7<br>31<br>91<br>40                                                                                                    | LLANCE<br>TO 01/14/2<br>11.21 %<br>5.42 %<br>3.66 %<br>0 %<br>8.35 %<br>11.57 %<br>0 %<br>0 %<br>11.57 %<br>0 %<br>0 %<br>0 %<br>12.8 %<br>0 %<br>0 %<br>0 %<br>0 %<br>0 %<br>0 %<br>0 %<br>0 %<br>0 %<br>0                  | Hosp<br>Pallouuuu<br>4<br>5<br>7<br>1<br>3<br>8<br>2<br>6<br>1<br>5<br>6<br>5<br>4<br>4<br>3<br>1<br>1<br>2<br>2<br>11<br>19<br>7                                                                                                    | tal Emergence                                                                                                    | y Dept<br>2.67 %<br>8.21 %<br>4.5 %<br>5.54 %<br>3.45 %<br>7.62 %<br>5.48 %<br>1.65 %<br>4.51 %<br>5.77 %<br>3.8 %<br>3.7 %<br>6.21 %<br>5.75 %<br>11.94 %<br>6.21 %<br>5.55 %<br>11.94 %<br>6.21 %<br>5.51 %<br>5.55 %<br>4.5 %<br>5.51 %<br>6.07 %<br>4.5 %                                                                                                    |                         |
| Communicable Disease Reporting<br>and Surveillance System COUNTY January 7, 2014 MMRW WEEK 2 ATLANTIC BERGEN BURLINGTON CAMDEN CAPE MAY CUMBERLAND ESSEX SUCUCESTER HUDSON HUNTEROON MERCER MIDOLESEX MONMOUTH MORRIS DOCEAN PASSAIC SALEM SOMERSET SUSSEX UNION NARREN NW Region NE Region CE Region CE Region CE Region                                                                                                    | ACTIVE<br>S<br>peellouug<br>7<br>5<br>5<br>5<br>7<br>2<br>13<br>4<br>15<br>4<br>10<br>20<br>5<br>4<br>10<br>20<br>5<br>4<br>15<br>4<br>10<br>20<br>5<br>5<br>4<br>10<br>20<br>5<br>5<br>4<br>10<br>20<br>5<br>5<br>4<br>10<br>20<br>5<br>5<br>4<br>10<br>20<br>5<br>5<br>6<br>5<br>7<br>2<br>15<br>6<br>5<br>7<br>2<br>15<br>6<br>5<br>7<br>2<br>15<br>6<br>5<br>7<br>2<br>15<br>6<br>5<br>7<br>2<br>15<br>7<br>6<br>5<br>7<br>7<br>2<br>15<br>7<br>7<br>7<br>5<br>6<br>5<br>7<br>7<br>2<br>15<br>7<br>7<br>7<br>5<br>5<br>5<br>7<br>2<br>15<br>7<br>7<br>2<br>15<br>7<br>2<br>15<br>7<br>2<br>15<br>7<br>7<br>2<br>15<br>7<br>2<br>15<br>7<br>2<br>15<br>15<br>7<br>2<br>15<br>15<br>7<br>2<br>15<br>15<br>15<br>15<br>15<br>15<br>15<br>15<br>15<br>15<br>15<br>15<br>15 | Long Term C<br>4<br>4<br>4<br>0<br>0<br>2<br>1<br>1<br>4<br>4<br>0<br>0<br>0<br>0<br>2<br>1<br>1<br>4<br>4<br>0<br>0<br>0<br>0<br>1<br>1<br>2<br>0<br>1<br>1<br>1<br>2<br>1<br>1<br>1<br>1<br>1<br>1<br>1<br>1<br>1<br>1<br>1<br>1<br>1                                                                                                    | ENZA-LIKE<br>LANCE DA<br>are<br>0.17 %<br>0.5 %<br>0 %<br>0 %<br>0 %<br>0 %<br>0 %<br>0 %<br>0 %<br>0 %<br>0 %<br>0         | LLLNES<br>TES: 01/<br>TES: 01/<br>10000000000000000000000000000000000                                                                                                    | S SURVE<br>07/2014 1<br>Schools<br>38<br>62<br>47<br>0<br>10<br>14<br>3<br>4<br>26<br>8<br>19<br>8<br>0<br>0<br>0<br>10<br>14<br>3<br>4<br>0<br>0<br>10<br>14<br>3<br>4<br>0<br>10<br>14<br>3<br>4<br>0<br>0<br>0<br>10<br>14<br>3<br>4<br>19<br>8<br>0<br>0<br>0<br>19<br>9<br>19<br>0<br>19<br>19<br>19<br>19<br>19<br>19<br>19<br>19<br>19<br>10<br>10<br>10<br>10<br>10<br>10<br>10<br>10<br>10<br>10<br>10<br>10<br>10 | LLANCE<br>TO 01/14/2<br>11.21 %<br>5.42 %<br>3.66 %<br>0 %<br>8.35 %<br>18.41 %<br>9.06 %<br>11.1 %<br>17.85 %<br>18.41 %<br>9.06 %<br>11.1 %<br>17.85 %<br>0 %<br>0 %<br>0 %<br>0 %<br>0 %<br>0 %<br>0 %<br>0 %<br>0 %<br>0 | Hosp<br>Performunation<br>Hosp<br>Performunation<br>Hosp<br>Hosp<br>Performunation<br>Hosp<br>Hosp<br>Performunation<br>Hosp<br>Hosp<br>Performunation<br>Hosp<br>Hosp | tal Emergence<br>20<br>20<br>20<br>20<br>20<br>20<br>20<br>20<br>20<br>20                                                                                                    | y Dept<br>2.67 %<br>8.21 %<br>4.5 %<br>5.44 %<br>3.45 %<br>7.62 %<br>5.48 %<br>1.85 %<br>4.61 %<br>5.77 %<br>3.8 %<br>3.77 %<br>5.81 %<br>6.21 %<br>5.81 %<br>6.21 %<br>5.81 %<br>6.21 %<br>5.81 %<br>6.25 %<br>4.5 %<br>5.81 %<br>6.07 %<br>4.5 %<br>5.81 %<br>6.07 %<br>4.5 %<br>5.81 %<br>6.07 %<br>4.5 %<br>5.81 %<br>6.07 %<br>4.5 %<br>5.81 %<br>6.07 %<br>4.5 %<br>5.81 %<br>5.81     |                         |
| COUNTY<br>COUNTY<br>January 7, 2014 MMRW WEEK 2<br>ATLANTIC<br>BURLINGTON<br>CAMDEN<br>CAPE MAY<br>CUMBERLAND<br>ESSEX<br>GLOUCESTER<br>HUDSON<br>HUNTERDON<br>MERCER<br>MIDDLESEX<br>MIDDLESEX<br>MIDDLESEX<br>SALEM<br>SOMERSET<br>SUSSEX<br>UNION<br>WARREN<br>IW Region<br>NE Region<br>CW Region<br>CE Region<br>CW Region<br>CE Region<br>South Region                                                                                                    | ACTIVE<br>S<br>period<br>7<br>5<br>6<br>5<br>7<br>2<br>13<br>4<br>15<br>4<br>15<br>4<br>10<br>20<br>15<br>4<br>22<br>14<br>1<br>7<br>6<br>4<br>22<br>14<br>1<br>7<br>6<br>4<br>22<br>15<br>4<br>22<br>15<br>5<br>33<br>21<br>16<br>19<br>10<br>19<br>10<br>10<br>10<br>10<br>10<br>10<br>10<br>10<br>10<br>10<br>10<br>10<br>10                                                                                                    | Long Term C<br>                                                                                                    | ENZA-LIKE<br>LANCE DA<br>are<br>0.17 %<br>0.5 %<br>0 %<br>0 %<br>0 %<br>0 %<br>0 %<br>0 %<br>0 %<br>0 %<br>0 %<br>0         | ILLNES           ATES: 01/A           ATES: 01/A           68           124           115           17           11           24           27           6           13           91           24           137           24           197           24           127           125           242           127           222           254                                                                                                    | S SURVE<br>07/2014 1<br>Schools<br>38<br>62<br>47<br>0<br>10<br>14<br>3<br>4<br>26<br>8<br>0<br>0<br>10<br>14<br>3<br>4<br>26<br>8<br>0<br>0<br>0<br>19<br>9<br>9<br>9<br>9<br>9<br>9<br>9<br>9<br>9<br>9<br>9<br>9<br>9<br>9<br>9                                                                                                    | LLANCE<br>TO 01/14/2<br>111.21 %<br>5.42 %<br>3.66 %<br>0 %<br>8.35 %<br>11.57 %<br>0 %<br>0 %<br>0 %<br>11.57 %<br>0 %<br>0 %<br>0 %<br>0 %<br>0 %<br>0 %<br>0 %<br>0 %<br>0 %<br>0                                         | Hosp<br>Period<br>Hosp<br>Period<br>Hosp<br>Hosp<br>Period<br>Hosp<br>Hosp                                                                                                    | tal Emergence<br>g<br>p<br>g<br>p<br>g<br>p<br>g<br>p<br>s<br>d<br>tal<br>Emergence<br>4<br>5<br>3<br>7<br>1<br>2<br>7<br>1<br>6<br>1<br>4<br>6<br>4<br>3<br>3<br>1<br>1<br>2<br>7<br>1<br>1<br>6<br>1<br>1<br>1<br>1<br>1<br>1<br>1<br>1<br>1<br>1<br>1<br>1<br>1                                                                                                    | y Dept<br>2.67 %<br>8.21 %<br>4.5 %<br>5.54 %<br>3.45 %<br>7.62 %<br>5.46 %<br>1.85 %<br>4.61 %<br>5.77 %<br>3.8 %<br>3.7 %<br>6.21 %<br>5.75 %<br>3.05 %<br>7.19 %<br>11.94 %<br>6.21 %<br>5.81 %<br>6.07 %<br>4.51 %<br>5.81 %<br>6.07 %<br>4.5 %<br>5.81 %<br>6.07 %<br>4.5 %<br>5.81 %<br>6.07 %<br>4.5 %<br>5.81 %<br>6.07 %<br>4.5 %<br>5.81 %<br>6.07 %<br>4.5 %<br>5.81 %<br>6.07 %<br>4.5 %<br>5.81 %<br>6.07 %<br>4.5 %<br>5.81 %<br>6.07 %<br>4.5 %<br>5.81 %<br>6.07 %<br>4.5 %<br>5.81 %<br>5.81 %<br>5.81 %<br>5.81 %<br>5.81 %<br>5.81 %<br>5.81 %<br>5.81 %<br>5.81 %<br>5.81 %<br>5.81 %<br>5.81 %<br>5.81 %<br>5.81 %<br>5.81 %<br>5.81 %<br>5.81 %<br>5.85 %<br>5.81 %<br>5.85 %<br>5.85 %<br>5.81 %<br>5.81 %<br>5.85 %<br>5.81 %<br>5.85 %<br>5.85 %<br>5.85 %<br>5.85 %<br>5.85 %<br>5.85 %<br>5.85 %<br>5.85 %<br>5.85 %<br>5.85 %<br>5.85 %<br>5.85 %<br>5.81 %<br>5.85 %<br>5.85 %<br>5.85 %<br>5.85 %<br>5.85 %<br>5.81 %<br>5.85 %<br>5.85 %<br>5 |                         |

#### **Frequently Asked Questions**

#### (Q) When can ILI data be entered?

(A)The ILI module of CDRSS opens at 12am Tuesday, and closes at 5pm Thursday every week. This also means that data cannot be entered from 5:01pm Thursday until 12:01 Tuesday morning. If you ever miss the reporting time frame, or have any other questions regarding the ILI module please feel free to email influenzaadvisorygroup@doh.state.nj.us

#### (Q) Why are the boxes "grayed out"?

(A) The data entry boxes become grayed when the surveillance module closes. The module opens at 12:01am Tuesday morning, and closes at 5pm Thursday evening. At all other times (e.g., 9am Friday), data cannot be entered into CDRSS ILI module.

### (Q) I missed the reporting deadline for this past week/previous weeks. Can I still enter it into CDRSS?

(A) No. If you have late data/ data that were not entered for previous weeks, please email influenzaadvisorygroup@doh.state.nj.us with the name of the facility, surveillance date and numbers.

#### (Q) How can I add a school/LTC to CDRSS for surveillance?

(A)Please email the influenzaadvisorygroup@doh.state.nj.us with the name, address and a description of the facility (e.g., LTC, elementary, middle, high school). Once added, these facilities will be available for the next open surveillance date (e.g., a new facility added on Wednesday, will be available for data entry the following Tuesday).

#### (Q) How can I add a user to the ILI module?

(A) If the person is currently a CDRSS user, please email

influenzaadvisorygroup@doh.state.nj.us along with which facilities the user will need access to. If the person is not currently a CDRSS user, please email cdrsadmin@doh.state.nj.us to request access.

#### (Q) What data should be entered in the ILI module?

(A) After each entity, there is a designation of FLU, RSV, or ILI. When reporting FLU, please report the total number of rapid influenza tests performed the previous week, along with the total number positive. For RSV, again, please report the total number of rapid respiratory syncytial virus tests performed, along with the total number positive. For ILI reporting, if it is a school, please report the total number of enrolled students, along with the number of students absent on Tuesday . For long term care facilities, please report the total number of residents, along with the total number of residents with ILI- symptoms on the surveillance date. In the ILI module, there is also a reference at the top of the data entry listing this information (what and when to report).

#### (Q) What is the surveillance date for schools and long term care facilities?

(A) The surveillance date is Tuesday. For schools, the total number of enrolled students should be reported, along with students absent on Tuesday of that week. For long term care facilities, the total number of residents should be reported, along with the number of residents with ILI symptoms on Tuesday of that week.

#### (Q) What is the comment box for?

(A) The comment box can be used for numerous purposes. Some examples of text included in the comment box are: "School-wide field trip on Tuesday- many students absent" or a LTC facility reports a high number of patients with ILI and then comments that they have had 5 positive labs for influenza.

Also, if possible, when reporting FLU testing, the comment box can be used to indicate the number of rapid influenza tests that are positive for influenza A, and those that are positive for influenza B (e.g., A-16, B-5).

#### (Q) When is it appropriate to use the "Predominant Symptoms" selection?

(A) This list is most useful to schools, when reporting absenteeism. A user can select the most common complaints, or could also use the comment box to specify predominant symptoms.

#### (Q) What is considered ILI in long-term care facilities (LTC)?

Residents experiencing an illness that is characterized by fever and symptoms compatible with influenza (headache, change in mental status, lethargy, productive or non-productive cough, sore throat, runny or stuffy nose, or muscle aches). Please note that fever is often difficult to measure in elderly residents, therefore, the definition of fever to be used for ILI surveillance is a resident experiencing a temperature >100° F OR 2 degrees above established baseline for that resident.

#### (Q) Do I need to enter data for hospitals?

(A) NJDOH enters in ILI data for all acute care facilities. However, FLU and RSV data for acute care facilities still needs to be reported by local health departments.

#### (Q) What is considered ILI in acute care facilities?

(A) NJDOH takes data from both EpiCenter and Hippocrates to determine total number of hospital registrations, as well as total number of "ILI" registrations per surveillance date. Local Health Departments do not need to input this number, but do need to input surveillance data for both FLU and RSV for these facilities.

#### (Q) Why does my school have "ILI" after it? Am I not just reporting absentee rates?

(A) For schools, the total number of students currently enrolled should be reported, along with total number of students absent on Tuesday. Though not all students may be ill with ILI, NJDOH finds that overall school absentee rates are a good surveillance measure for overall Influenza surveillance.

#### (Q) How can I make changes to facilities (e.g., name, address, no longer reporting)?

(A) Please email influenzaadvisorygroup@doh.state.nj.us with any changes you may have. Currently, facility names cannot be changed in CDRSS. NJDOH can help to determine if a name change is necessary, and also the proper steps to take to make those changes. Addresses, city names, and type of facility can be changed.

#### (Q) How can I delete a facility?

(A) Please email influenzaadvisorygroup@doh.state.nj.us with any facility that is no longer reporting.

#### (Q) What does NJDOH do with these numbers?

(A) NJDOH uses these numbers year-round and they get included in the Influenza Surveillance system. During the influenza season, this data is reported in the Weekly Flu Activity Report and these weekly reports can be found here: <u>http://www.state.nj.us/health/flu/fluinfo.shtml</u>